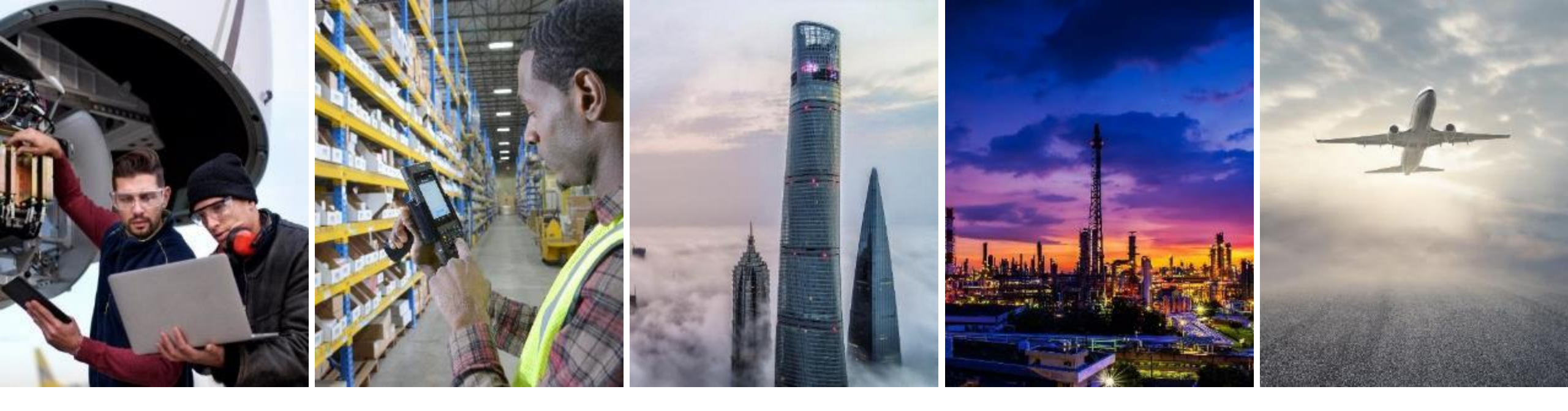

## ORDER COLLABORATION SUPPLIER TRAINING GUIDE

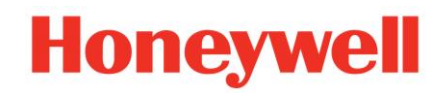

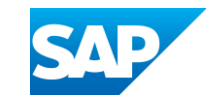

## **TABLE OF CONTENTS**

#### **Introduction**

- Introduction
- Documents
- Workflow Diagram
- Modes of Integration and Automation

#### **Portal User Interaction**

- Purchase Order
- Individual Order Confirmation
- Mass Order Confirmation
- Finished Goods Receipt

#### **Appendix**

# INTRODUCTION

## INTRODUCTION

Purchase Order Collaboration aims at streamlining Honeywell – Supplier interaction.

The central component is the Ariba Network that provides:

- A real time insight into the same shared information for both Buyer and Supplier.
- Error avoidance by making sure that requested, delivered and invoiced match up.
- Enablement of automatic synchronization with Supplier's and Buyer's back end systems.

## **PO COLLABORATION DOCUMENTS**

| Document                | Description                                                                                                    |
|-------------------------|----------------------------------------------------------------------------------------------------|
| Purchase Order (PO)     | <ul> <li>Header Item and Delivery dates.</li> <li>A purchase order is a formal request or instruction from a Buyer to a Supplier to supply or provide a certain quantity of goods or services at or by a certain point in time, at a certain location for a certain price.</li> <li>Structure</li> <li>A purchase order (PO) consists of a document header and several items.</li> <li>The information shown in the header relates to the entire PO. For example, the terms of payment and the delivery terms are defined in the header.</li> </ul> |
| Order Confirmation (OC) | <ul> <li>Item level confirmation.</li> <li>A Purchase Order confirmation is a formal acknowledgement of receipt of a Purchase Order by Honeywell. It also serves to confirm the (lines of the) purchase order.</li> </ul>                                                                                                    |
| Goods Receipt (GR)      | <ul> <li>Header and Item.</li> <li>A Goods Receipt is a posting in Honeywell System of a physical inward movement of goods from a Supplier.<br/>It marks the completion of the transfer of goods, which leads to an increase in the warehouse stock.</li> <li>Structure</li> <li>A Goods Receipt is a system posting contains a header and one or more items. The posting typically refers to an Advanced Shipping Notification or a Purchase Order.</li> </ul>                                                                                     |

## **PO COLLABORATION WORKFLOW DIAGRAM**

**ARIBA NETWORK INVOICE PROCESS** 

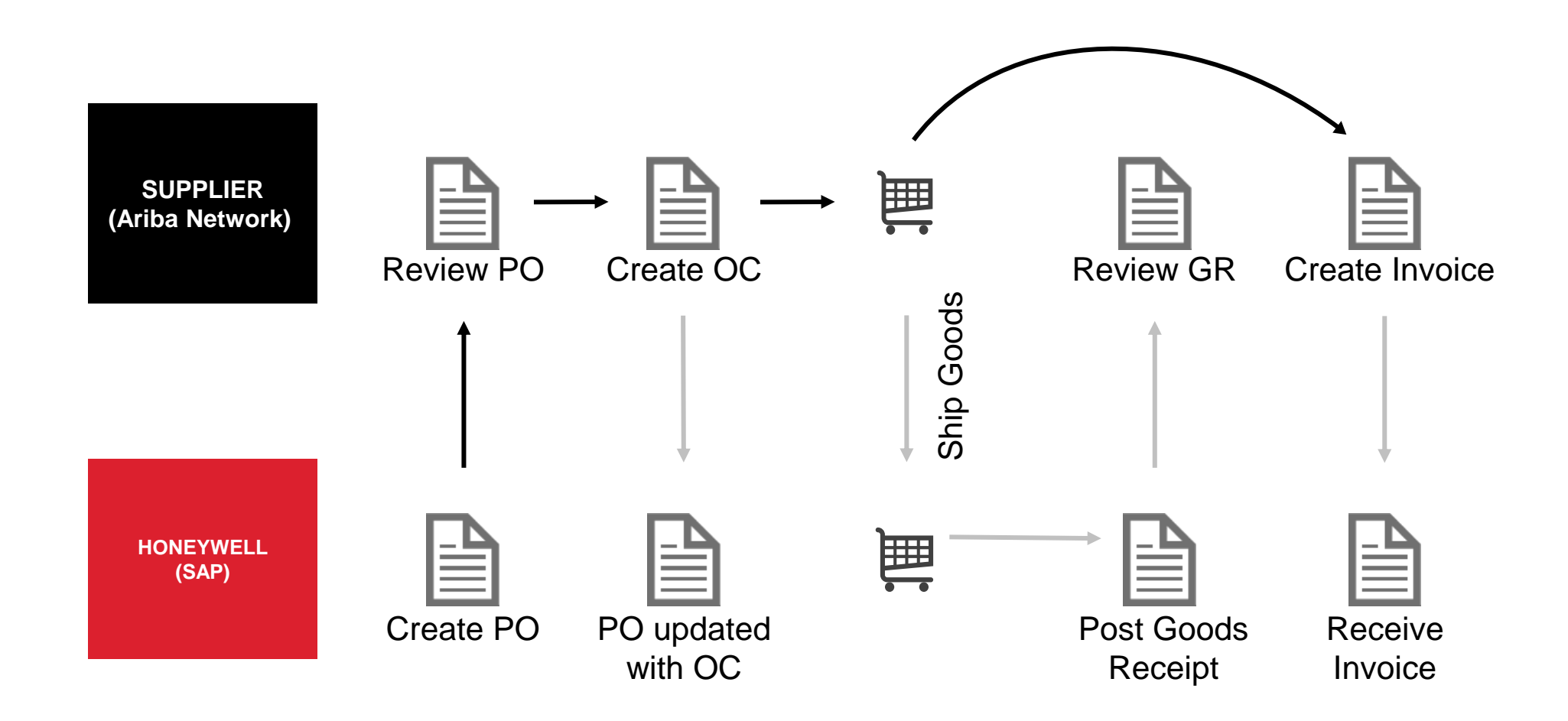

# **PORTAL USER INTERACTION**

## **ORDER COLLABORATION PORTAL INTERACTION**

Purchase Order

- <u>General Considerations</u>
- Search and Identify the PO
- View PO Details

Order Confirmation

- <u>General Considerations</u>
- Allowed Actions
- Manage Individual PO
- Manage Multiple PO's
- Mass Upload of OC's
- <u>Reconfirmation</u>
- <u>Reconfirmation via Mass</u>
   <u>Upload</u>
- <u>Review Submitted OC's</u>
- Tolerances

Customer Document

**Finished** 

**Goods Receipt** 

# **PURCHASE ORDER**

## **PURCHASE ORDER** GENERAL CONSIDERATIONS

PO collaborations are handled through documents exchanged within the network.

Changes can be compared between versions in the Ariba Network.

If a PO is undergoing change and the PO version is not complete a draft version of the previously complete version of the PO output will be available on the Ariba Network. The supplier will be unable to act upon a draft version and can act upon complete versions only.

A PDF copy of each PO, and any other intrinsic attachments, will be available for download from the Ariba Network.

## **PURCHASE ORDER** GENERAL CONSIDERATIONS – DATA MIGRATION OF OPEN ORDERS

Once a supplier has been fully enabled to transact with Honeywell on the Ariba Network all existing orders which are not completely paid will be migrated over to Ariba Network upon supplier enablement completion.

Orders will need to be closed by issuing the remaining transactions over the Ariba Network.

Fulfilled orders which have been migrated to Ariba Network will have a banner indicating this status.

Actions which have already been performed against the legacy PO will not be available on the Ariba Network. For example; an order which has been invoiced, but not paid, will migrate to the Ariba Network but the capability to create another invoice will be disabled.

| Purchase Order: 4400317471                                      |
|-----------------------------------------------------------------|
| Create Order Confirmation 🔻 Create Ship Notice Create Invoice 🔻 |
| Order Detail Order History                                      |
| A This purchase order has already been fulfilled.               |

## **PURCHASE ORDER** SEARCH AND IDENTIFY THE PO (FROM THE WORKBENCH)

#### From the Homepage:

- 1. Click Workbench.
- 2. Select any of the Orders tile. Workbench tile definitions
- 3. Use **filters** to identify the right document.
- 4. Search results will appear. Click **configure** button to customize the view.
- 5. Click **export** button to download data in Excel.
- 6. Open PO by clicking its **number**.

#### Note:

- If the order can not be found in search, please check PO instructions or contact Honeywell.
- For more info on how to manage your workbench and create specific tiles please refer to **General Functionality Guide.**

| Home Enablement            | Wor           | kbench Pla                                                                   | anning ~                  | Orders 🗸        |                        |              |                |
|----------------------------|---------------|------------------------------------------------------------------------------|---------------------------|-----------------|------------------------|--------------|----------------|
| 99                         | 2             | 22                                                                           | 19                        | 2               | 271                    |              |                |
| New orders<br>Last 90 days | Chang<br>Last | ed orders<br>90 days                                                         | Orders to ir<br>Last 90 d | nvoice<br>ays   | Orders<br>Last 90 days |              |                |
| Edit filter                |               | 3<br>Order numbers                                                           |                           | Creation date   |                        | Order status |                |
| Select or type selections  | 8             | Type selection                                                               |                           | Last 90 days    | ~                      | Include V    | Select or type |
| Company codes              | ۶<br>ج        | Partial match     (     Purchasing organization     Select or type selection | Exact match               | Customer locati | ons                    | Order type   |                |
| Routing status             | [             | Vin amount Max am                                                            | ount Currency             | Type Selection  | ,                      | Show hidder  | n orders only  |
| All                        | ~             |                                                                              | EUR 🗸                     | ]               |                        |              |                |
| ትሪት                        |               |                                                                              |                           |                 |                        |              |                |
|                            |               |                                                                              |                           |                 |                        | 5            | ቅ የየየ          |
| Order Number               |               | Customer                                                                     |                           |                 | Amou                   | nt Invoiced  | Actions        |
|                            |               |                                                                              |                           |                 |                        |              |                |

## **PURCHASE ORDER** SEARCH AND IDENTIFY THE PO (FROM HOME PAGE)

You can search for PO as well from the Portal Home page by using either Customer name or order number.

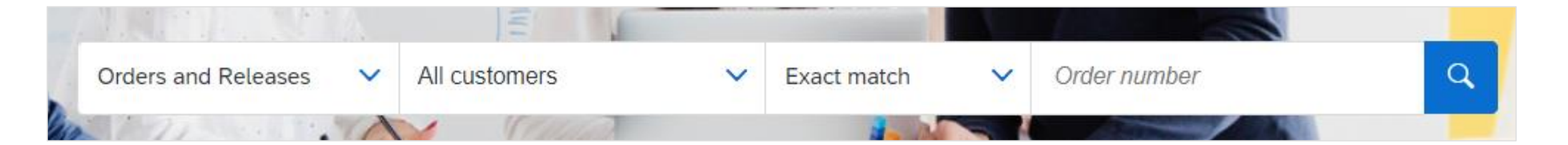

**Note**: If the order can not be found in search, please check PO instructions or contact Honeywell.

## PURCHASE ORDER VIEW PO DETAILS

1. View the details of your order and allowed actions.

#### Header details:

- 2. **Customer** heading address on the upper left side of the PO. This contains a link to email the Honeywell Buyer.
- **3. Supplier** details. This reflects the information from your Ariba supplier account.
- 4. Payment Terms, additional text from Buyer, and E-Invoice indicator. The Electronic Invoice flag AN requires the invoice to be submitted on Ariba Network. See Invoicing Guide for details.
- 5. Supplier Sold-To party, from the details in Honeywell SAP.
- Review that Remit To address is correct. Payment will be made to this account and is determined by Honeywell SAP configuration. Contact buyer for necessary changes.
- 7. Here you can find the **.pdf copy of the PO** and any other attachments for download.

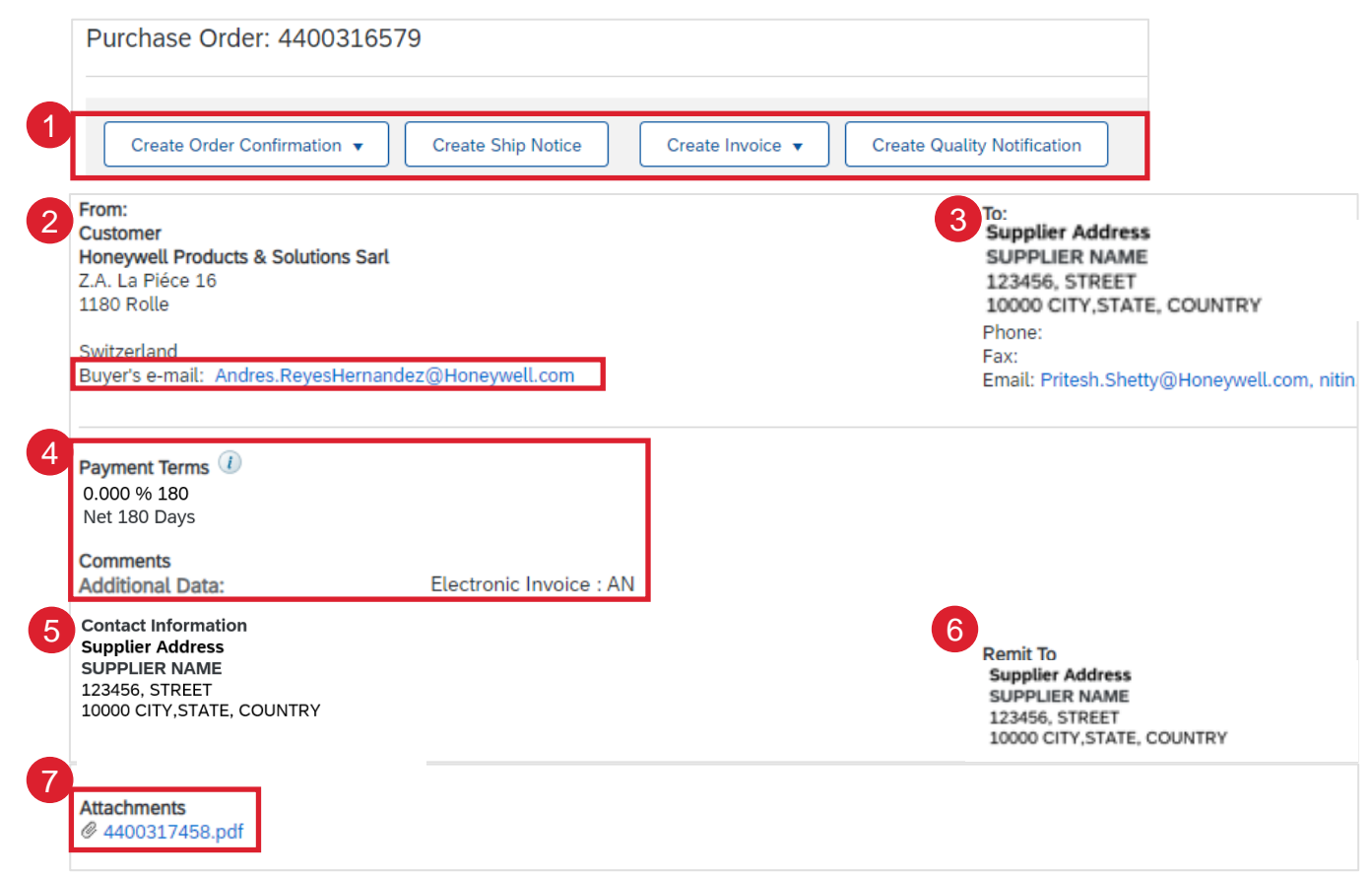

## PURCHASE ORDER VIEW PO DETAILS - CONTINUED

- 1. Access order tracking from the purchase order header to find information about a purchase order's status, history and execution.
- 2. Related Documents links. These will take you the documents associated with the PO if existing: order confirmation, goods receipt, invoice, etc.
- 3. Honeywell Ship-To address
- 4. Honeywell Bill-To address
- 5. Deliver-To address, for consignee, if applicable.
- Line Items section describes the ordered items.
- Click Details or Show Item Details to review more information about the order such as control keys, scheduling lines and other.
- 8. You can configure your view by clicking configure icon.

**Note**: If related document links are not active, you must resize your screen or scroll down.

| Purchase Order         (Received)         4400317348         Amount: \$50.00 USD         Version: 1         Track Order         2         Routing Status: Acknowledged         External Document Type: Standard PO (ZNB)         Related Documents: 5000065773 |                                                                                      |            |
|----------------------------------------------------------------------------------------------------|--------------------------------------------------------------------------------------|------------|
| Ship All Items To                                                                                                    | Bill To                                                                              | Deliver To |
| Honeywell Products & Solutions Sarl<br>Pioneer Business Park<br>Ellesmere Port<br>Cheshire<br>CH65 1AQ<br>United Kingdom<br>Ship To Code: 4436<br>Phone: + () -<br>Fax: + () -                                                                                 | Honeywell Products & Solutions Sarl<br>Z.A. La Piéce 16<br>1180 Rolle<br>Switzerland |            |

| 6 | Line Iter | ms                 |        |          |            |         |            |          |            | 7 Show Item Details | 8 🔳     |
|---|-----------|--------------------|--------|----------|------------|---------|------------|----------|------------|---------------------|---------|
|   | Line #    | No. Schedule Lines | Part # | Туре     | Qty (Unit) | Need By | Unit Price | Subtotal | Тах        | Customer Location   |         |
|   | 10        | 1                  |        | Material | 10.000     | 1 Aug   | \$5,000.00 | \$50.00  | \$0.00 USD |                     | Details |

For more detailed purchase order management please refer to Help Center documentation.

## **PURCHASE ORDER** VIEW PO DETAILS - LINE LEVEL

- 1. Click **Details** or **Show Item Details** to review more information about the line items such as control keys, scheduling lines and others:
- 2. Detail of item status (previously confirmed or previously shipped items).
- 3. Control keys show the actions that are allowed on this line item. The purchase order indicates what is expected from supplier.
- 4. Ship To information.
- 5. Tax Information.
- 6. Contract Reference.
- 7. Batch information if any.
- 8. Schedule line details the quantities planned for specified delivery dates.
- 9. Additional details might be provided in Other information section.

| ine Ite | ems                                                             |                        |                 | <b>1</b> s | how Item Details                | •          |                                           |
|---------|-----------------------------------------------------------------|------------------------|-----------------|------------|---------------------------------|------------|-------------------------------------------|
| Line #  | No. Schedule Lines                                              | Part #                 | Customer Part # | Cust       | omer Location                   |            |                                           |
| 10      | 1                                                               | Not<br>Available       | 1011027HS-ES    |            | Detai                           | ils        |                                           |
|         | Description: EYE                                                | PROT CLEAR LENS        |                 |            |                                 |            |                                           |
| 2       | Status                                                          |                        |                 |            |                                 |            |                                           |
|         | 10.000 Unconfirmed                                              |                        |                 |            |                                 |            |                                           |
| 0       | Control Keys                                                    |                        |                 |            | Information on Ship Notic       | ce [Requi  | red]                                      |
| ಿ       | Order Confirmation: rec                                         | quired before shipping |                 |            | Supplier Batch                  |            |                                           |
|         | Ship Notice: allowed                                            |                        |                 |            |                                 |            |                                           |
|         | Invoice: is not ERS                                             |                        |                 |            | Schedule Lines                  |            |                                           |
| 1       | Shin To                                                         |                        |                 |            | Schedule Line #                 | De         | livery Date                               |
| 4       | Honeywell Safety Prod                                           | ucts                   |                 |            | 1                               | 8 1<br>8 1 | un 2022 6:00 AM CDT<br>un 2022 Buyer time |
|         | 2520 S Walnut Road<br>Freeport, Illinois 61032<br>United States |                        |                 |            | Other Information               |            |                                           |
|         | Ship To Code:                                                   |                        |                 | 9          | Receiving                       | g Type:    | 4                                         |
|         | Phone:                                                          |                        |                 |            | customerP                       | artNo:     | 1011027HS-ES                              |
| _       | Fax:                                                            |                        |                 |            | External Line Nu<br>Estimated d | ays for    | 1                                         |
| 5       | Тах                                                             |                        |                 |            | Classification I                | Domain:    | ERPCommodityCode                          |
|         | Tax Category                                                    | Tax Rate (%)           |                 |            | Classificatio                   | n Code:    | N4R2                                      |
|         | 10                                                              | 0                      |                 |            | Classification I                | Domain     | ERPCommodityCodeDescription               |
|         |                                                                 |                        |                 |            | Classificatio                   | n Code:    | Corrugated package                        |
| 6       | Contract Number                                                 |                        |                 |            |                                 |            |                                           |
|         | 4600016535                                                      |                        |                 |            |                                 |            |                                           |
|         |                                                                 |                        |                 |            |                                 |            |                                           |

## PURCHASE ORDER PO STATUSES

| Status              | Description                                                                                                    |
|---------------------|----------------------------------------------------------------------------------------------------|
| New                 | Initial status of a new incoming order. Action was not yet performed by the supplier.                                                     |
| Changed             | New version of an existing order. Your customer has changed the original order with new information.                                      |
| Obsoleted           | The obsolete version of a changed or cancelled order (old version).                                                                       |
| Confirmed           | You agreed to ship all line items (via order confirmation document)                                                                       |
| Partially Confirmed | The order is in progress. If you update part of a purchase order, Ariba Network reports the partial status for the entire purchase order. |
| Partially Shipped   | For example, if you partially confirmed an order and then you partially ship either the previously confirmed order line or a different    |
| Partially Serviced  | order line, the purchase order status is set to Partially Shipped. You can still continue to confirm order line items regardless of the   |
| Partially Invoiced  | shipping status until you have confirmed all order lines.                                                                                 |
| Shipped             | You shipped the entire order.                                                                                                    |
| Invoiced            | The order is fully invoiced.                                                                                                    |
| Received Partially  | Statuses for receipts that are sent by Honeywell from their ERP system. The purchase order status is updated based on this                |
| Received            | information. On the Order Detail page, each line-item detail section displays the quantity of goods received or returned for that line    |
| Returned            | item based on the information in the receipts.                                                                                            |
| Failed              | Ariba Network experienced a problem routing the order to your email address. You can resend failed orders once the issue is solved.       |

## **PURCHASE ORDER**

### **PO STATUSES – UNDERGOING CHANGE – VERSION NOT COMPLETE**

3

If a PO is undergoing change in Honeywell ERP and the PO version is not complete, a draft version of the previously complete version of the PO output and related documents will be available on the Ariba Network. The supplier will be unable to act upon a draft version and can act upon subsequent completed version only.

- 1. PO status will show Obsoleted.
- 2. Version will follow x.1 numbering format.
- 3. Warning message will display across PO header details.
- 4. Upon release of complete version, a new PO output with Order Status **Changed** will be available on the Ariba Network.

Purchase Order (→ Obsoleted) 4412099105 Amount: \$2,768.35 USD Version: 1.1 (Previous Version)

WARNING: PO CHANGE IN PROGRESS BY HONEYWELL. NO ACTION ON PO ALLOWED

| 2 |              |                  |             |              |         |          |
|---|--------------|------------------|-------------|--------------|---------|----------|
|   | Order Number | Customer         | Date 🗸      | Order Status | Version | Revision |
|   | 4412099105   | Honeywell - TEST | Jun 9, 2022 | Confirmed    | 2       | Changed  |
|   | 4412099105   | Honeywell - TEST | Jun 9, 2022 | Obsoleted    | 1.1     | Changed  |
|   | 4412099105   | Honeywell - TEST | Jun 9, 2022 | Obsoleted    | 1       | Original |
|   |              |                  |             |              |         |          |

# INDIVIDUAL ORDER CONFIRMATION

## ORDER CONFIRMATION GENERAL CONSIDERATIONS

- The order confirmation document is sent by suppliers as an acceptance of a purchase order.
- The order confirmation is an agreement to fulfill the order as proposed by Honeywell.
- Order Confirmations are required for all POs.
- Suppliers can suggest modifications to the purchase order delivery dates through the order confirmation document.

|             | Order Detail                           | Order History     |
|-------------|----------------------------------------|-------------------|
| Fror        | m:<br>tomer                            |                   |
| Sali<br>409 | sbury Electrical Saf<br>1 Azalea Drive | iety LLC          |
| Nor<br>Unit | th Charleston, Sout                    | th Carolina 29405 |
| Buy         | v <b>er's e-mail</b> : examp           | le@honeywell.com  |

A Before confirming this purchase order verify the following information is correct: Payment Terms, Remit-To Address, Pricing and Quantity, for any necessary change contact the buyer for this PO.

**Note**: For any changes needed to the **Payment Terms, Remit-To Address, Pricing or Quantity**, please contact the Honeywell Buyer. The contact email has been provided in the details the Purchase Order.

## ORDER CONFIRMATION GENERAL PROCESS FLOW

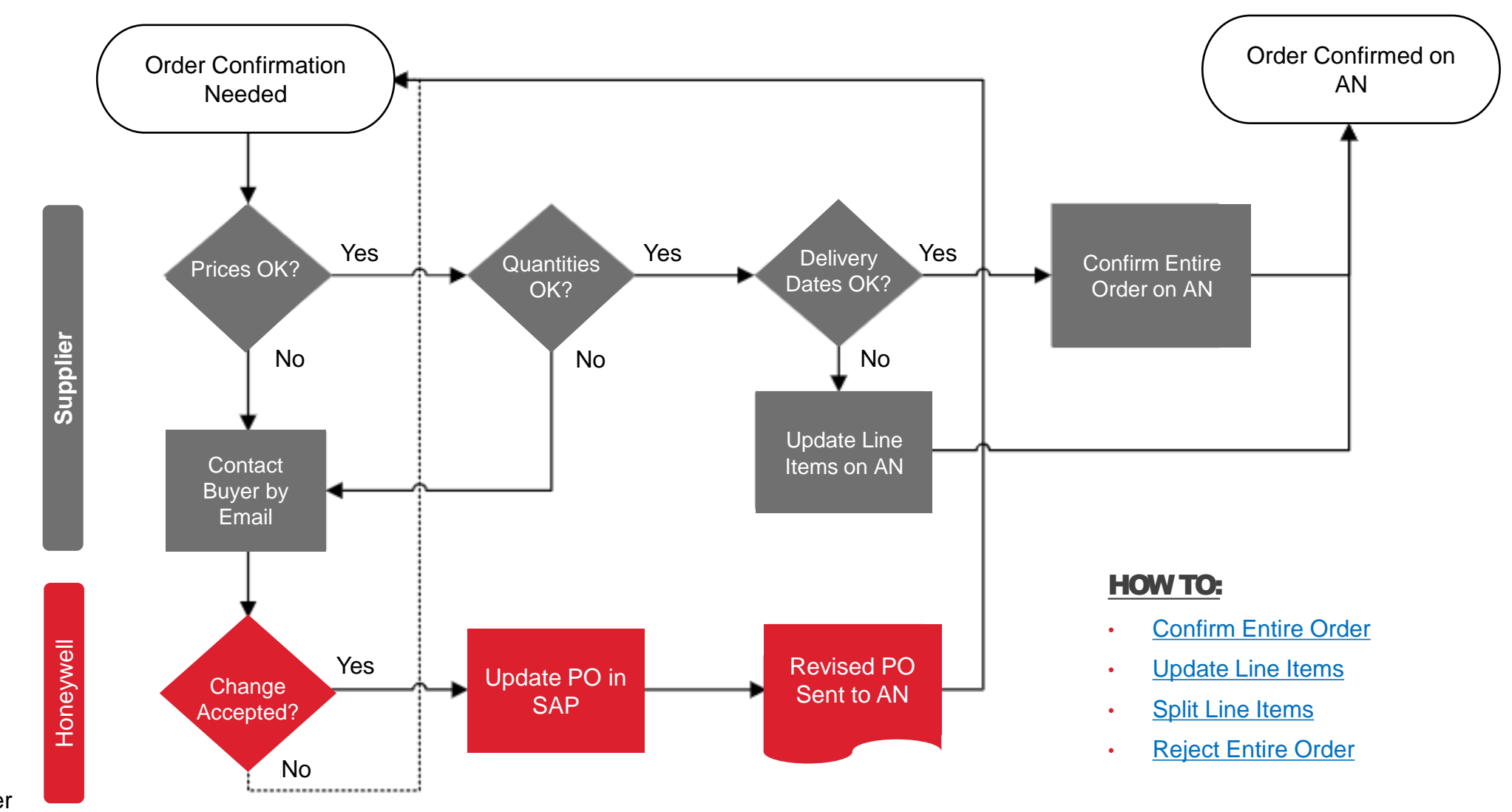

AN: Ariba Network PO: Purchase Order

## ORDER CONFIRMATION ALLOWED ACTIONS

Ariba Network provides multiple options to confirm your orders:

- 1. Individual PO management. With a low volume of POs you may simply go to each PO and click on the Create Order Confirmation button that will allow you to confirm fully or partially the PO. The system will propose you the following buttons:
  - Confirm entire order: will propose only limited actions to quickly confirm an order without any change.
  - Update line items: this option will allow you to modify information at header and line level to update delivery dates.
  - Split action allows to add (or remove) split lines as necessary. Supplier can adjust dates and quantities as
    appropriate for your split rationale.
  - Reject entire order: This option has been disabled.

**Note**: in case the order needs to be rejected, please contact the buyer associated with the PO. The contact email has been provided in the details of the Purchase Order.

2. Multiple POs to be managed: one-step confirmation. In case of multiple POs to be confirmed at the same time, you should use the sub-tab Items to Confirm for a one-step action.

**Note**: It is not possible to propose price changes, split a single PO line into several confirmations, and reject quantities with this option.

**3.** Mass OC upload. In case of a high number of PO lines to confirm at the same time, you may choose to confirm via mass confirmation (file upload). Choosing this option, you will be able to update line-item delivery dates.

## ORDER CONFIRMATION ALLOWED ACTIONS

#### From the Workbench:

- 1. Select Orders tile.
- 2. Identify the right document and click Actions button.
- 3. Select an action. The rejection button has been disabled.
- 4. The same actions are available from the PO screen. Click Create Order Confirmation button.

| 92<br>New orders<br>Last 90 days | 22<br>Changed orders<br>Last 90 days | 263<br><sub>Orders</sub><br>Save fitter |      |          |                         |                  |
|----------------------------------|--------------------------------------|-----------------------------------------|------|----------|-------------------------|------------------|
| Order Number                     | Туре                                 | Act                                     | ions |          |                         |                  |
| 4500003734                       | Order                                | 0                                       | ° 3  | Co<br>Up | onfirm En<br>odate Line | tire C<br>e Iter |

**Note**: For more info on how to manage your workbench and create specific tiles please refer to General Functionality Guide.

| Pu | Irchase Order: 440    | 0031656 | 53       |
|----|-----------------------|---------|----------|
|    | Create Order Confirma | tion 🔻  | Create S |
|    | Confirm Entire Order  |         |          |
|    | Update Line Items     | istory  |          |
|    | Reject Entire Order   |         |          |

## **ORDER CONFIRMATION** MANAGE INDIVIDUAL PO – CONFIRM ENTIRE ORDER

This slide explains how to Confirm Entire Order.

- 1. Select Confirm entire order action.
- 2. Complete the mandatory fields in the **Order Confirmation Header**.
- 3. Review the Line Items.
- 4. Click **Next** button in the bottom of the screen when finished.
- 5. Review the order confirmation and select the next action:
- Click **Previous** to go to the previous page.
- Click Submit to send order conformation to Honeywell.
- Click Exit to leave the page without saving any changes.

**Note:** Once the order confirmation is submitted, the order status will display as **Confirmed**.

| 450000       | 3734                | Order                           | 000                 | Update Line                    | Items                 |            |              |           |
|--------------|---------------------|---------------------------------|---------------------|--------------------------------|-----------------------|------------|--------------|-----------|
|              |                     |                                 |                     | Reject Entire                  | e Order               |            |              |           |
| Confirmi     | ng PO               |                                 |                     |                                |                       |            |              |           |
|              | nfirm Entire<br>Ier | <ul> <li>Order Confi</li> </ul> | irmation Header     |                                |                       |            |              |           |
| 2 Rev<br>Cor | view Order          | 40                              | Confirmation #:     |                                |                       |            |              |           |
|              |                     | AS                              | Customer:           | 4400316097<br>Honeywell - TEST |                       |            |              |           |
|              |                     |                                 | Supplier Reference: |                                |                       |            |              |           |
|              |                     | Shipping and Tax                | Information         |                                |                       |            |              |           |
|              |                     |                                 | Comments:           |                                |                       |            |              |           |
|              |                     |                                 |                     |                                |                       |            | ,            | 4         |
| Line Ite     | ms                  |                                 |                     |                                |                       |            |              |           |
| Line #       | Part #              | Customer Part #                 | Revision Level      | Qty (Unit)                     | Need By               | Unit Price | Subtotal     | Т         |
| 10           |                     |                                 |                     | 100.000 (DAY)                  | 14 Jul 2022 CDT       | \$5.00 USD | \$500.00 USD | \$0.00 US |
|              |                     |                                 |                     |                                | 14 Jul 2022 Buyer tim | ie         |              |           |
|              |                     |                                 | Descrip             | tion: Quote # SW-              | NQ-4187               |            |              |           |

For more detailed purchase order management please refer to Help Center documentation.

## **ORDER CONFIRMATION** MANAGE INDIVIDUAL PO – REJECT ENTIRE ORDER

The option to Reject Entire Order has been disabled.

- 1. Contact Honeywell Buyer by email to request order rejection.
- 2. Email subject line must include reference to the PO number and provide a reason for rejection.
- 3. Upon PO cancellation in SAP by Honeywell the status will update to Obsoleted on the Ariba Network.

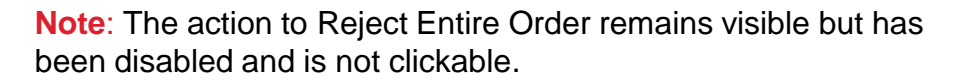

|                   | Create                                              | Order Cor                                   | nfirmatio            | on 🔻                           | Cre     | eate Ship N | lotic |
|-------------------|-----------------------------------------------------|---------------------------------------------|----------------------|--------------------------------|---------|-------------|-------|
| 5                 | Confir                                              | m Entire O                                  | )rder                |                                |         |             |       |
|                   | Updat                                               | e Line Iten                                 | ns                   | istory                         |         |             |       |
| Т                 | Reject                                              | t Entire Ord                                | der                  |                                |         |             |       |
| Nor               | 1 Azalea E<br>th Charles<br>ted States              | Drive<br>ton, South                         | Carolina             | a 29405                        |         |             |       |
| Nor<br>Uni<br>e-m | 1 Azalea E<br>th Charles<br>ted States<br>ail:examp | Drive<br>ton, South<br>le@honey             | Carolina             | a 29405                        |         |             |       |
| Nor<br>Uni<br>e-m | 1 Azalea E<br>th Charles<br>ted States<br>ail:examp | Drive<br>ton, South<br>le@honev<br>To<br>Cc | Carolina<br>well.com | a 29405<br>n <u>ple@hone</u> y | well.co | <u>m</u>    |       |

## **ORDER CONFIRMATION** MANAGE INDIVIDUAL PO – UPDATE LINE ITEMS

- 1. If you select Update Line Items, you can confirm and update line-item information. Order confirmations have a header and a line items section.
  - At a **header** level, you can add comments, attachments and further order confirmation details.
  - At a line level, you can confirm items, fully or partially.
- 2. Click **Details** button at a line level to modify information about delivery dates or add comments. Once completed, click OK to return to main screen.
- 3. After confirming all requested items, click **Next** button in the bottom of the screen.
- 4. Review the order confirmation and click **Submit** to send it to buyer's system. Click Exit to leave the page without saving any changes. Click Previous to return line items update.

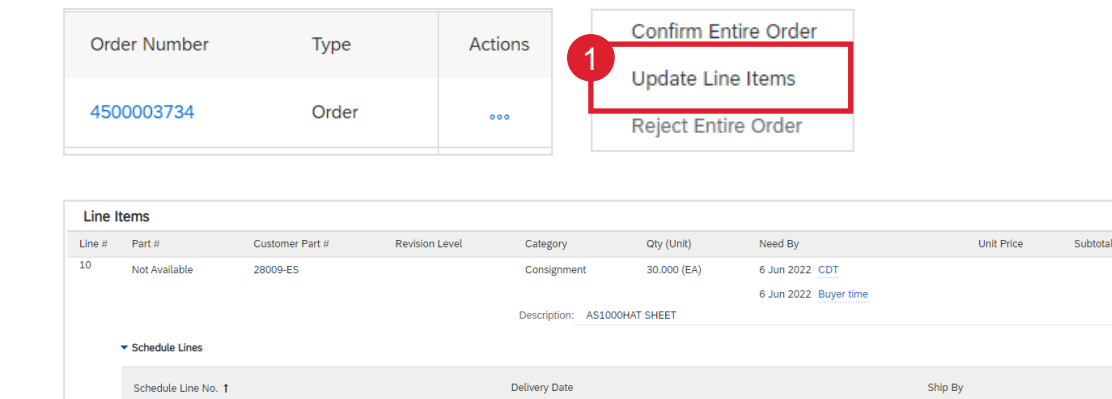

6 Jun 2022 CDT

Backorde

Current Order Status

Confirm

30.000 Unconfirm

The buver does not accept comments with order confirmations containing unconfirmed item

6 Jun 2022 Buver time

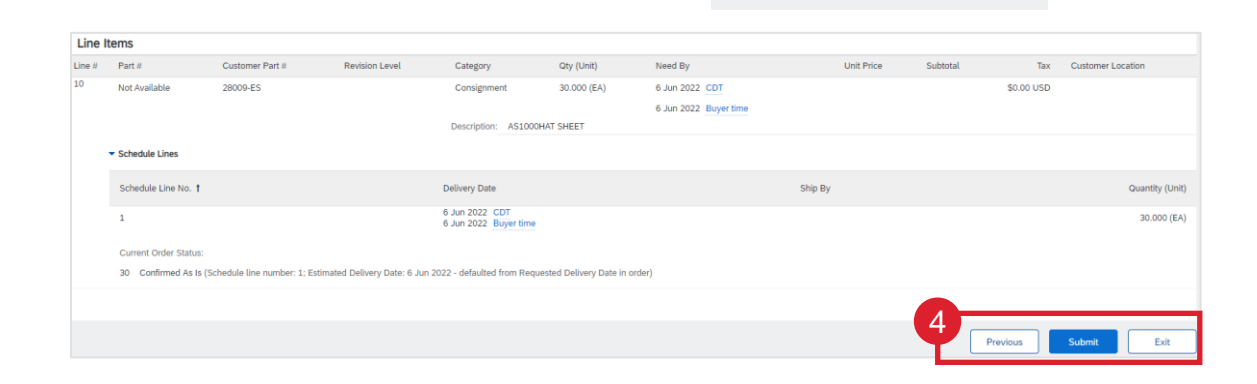

3

Exit

#### Note:

- If there is a need to request changes to the PO pricing or quantities, please contact the Honeywell buyer by email.
- You can submit order confirmation only after all requested items are confirmed. Otherwise, you would get an error message.

Next

### **ORDER CONFIRMATION** MANAGE INDIVIDUAL PO-UPDATE LINE ITEMS 2 - DETAILS

1

- 1. Click the **Details** button at a line level to modify information about delivery dates or add comments.
- 2. Provide new Est. Delivery Date.
- 3. Comments can be provided if needed.
- 4. Provide Date Change Reason.
- 5. Review the order confirmation and select the **Cancel** or **OK** to return to the previous page.

|               | Schedule Lines                                   |                                             |                                         |                    |                                           |         |                         |                          |  |
|---------------|--------------------------------------------------|---------------------------------------------|-----------------------------------------|--------------------|-------------------------------------------|---------|-------------------------|--------------------------|--|
|               | Schedule Line No. †                              |                                             | Delivery Date                           |                    | :                                         | Ship By |                         |                          |  |
|               | 1                                                |                                             | 6 Jun 2022 CDT<br>6 Jun 2022 Buyer time |                    |                                           |         |                         |                          |  |
|               | Current Order Status                             |                                             |                                         |                    |                                           |         |                         |                          |  |
|               | 30.000 Unconfirmed                               |                                             |                                         |                    |                                           |         |                         |                          |  |
|               | Confirm:                                         | Backorder:                                  |                                         |                    |                                           |         | Details                 |                          |  |
|               | The buyer does not accept comments with order co | nfirmations containing unconfirmed items.   |                                         |                    |                                           |         |                         |                          |  |
| Line No       | o. Part No.                                      | Customer Part No.                           | . Qty                                   | Unit               | Need By                                   |         |                         |                          |  |
| 10<br>Descrit | Not Available                                    | VLC-505-EX                                  | 10.000                                  | EA                 | 28 Jun 2022 CDT<br>28 Jun 2022 Buyer time |         |                         |                          |  |
| New Or        | der Status: 10 Confirmed                         |                                             |                                         |                    |                                           |         |                         |                          |  |
|               |                                                  | Schedule Line: (i) *                        | Line number 1 - quantity 10             | - date 28 Jun 2022 | ~                                         |         | Labor Capacity Constr   | aint                     |  |
|               |                                                  | 2 Est. Delivery Date:*                      | 7 Jul 2022                              | CDT                |                                           |         | Sub-Tier Supplier Labo  | or Capacity Constraint   |  |
|               |                                                  | Unit Price:                                 | 7 Jul 2022 Buyer time<br>\$510.67 USD   |                    |                                           |         | Machine Capacity Con    | Istraint                 |  |
|               |                                                  | Price Unit Quantity:*                       | 1                                       |                    |                                           |         | Sub-Tier Supplier Mac   | hine Capacity Constraint |  |
|               |                                                  | Unit Concerning                             |                                         |                    |                                           |         | Sub-Tier Supply Short:  | ade                      |  |
|               |                                                  | Unit Conversion:*                           | 1                                       |                    |                                           |         | HON Consigned/Subc      | on Material Flow         |  |
|               |                                                  | Price Unit:*                                | EA                                      |                    |                                           |         | Transition lange        | on material r tow        |  |
|               |                                                  | Auxiliary Part ID:                          | Not Available                           |                    |                                           |         | Transition Issues       |                          |  |
|               |                                                  | Manufacturer Part ID:<br>Manufacturer Name: |                                         |                    |                                           | ↗       | Engineering Changes /   | Redesign                 |  |
|               |                                                  | Supplier Batch ID:                          | [                                       |                    | /                                         | /       | Part Phasing Out/Phas   | ed Out (Last Time Buy)   |  |
|               |                                                  | 3 Comments:                                 |                                         |                    |                                           |         | Government Source G     | SI                       |  |
|               |                                                  |                                             |                                         |                    |                                           |         | Supplier Quality Issues | 5                        |  |
|               |                                                  | Description:<br>Pricing Description:        | VLC-505 (VN) EXn Zone 2                 |                    |                                           |         | Outside Process Issue   | S                        |  |
|               |                                                  | Subtotal: (i)                               | \$5,106.70 USD                          | /                  |                                           |         | Part Pricing / Contract | Issues                   |  |
|               |                                                  | 4 Date change reason:                       | (no value)                              |                    | / 5                                       |         |                         |                          |  |
|               |                                                  |                                             |                                         |                    | 01                                        | ٢       | Cancel                  |                          |  |

### **ORDER CONFIRMATION** MANAGE INDIVIDUAL PO – CONFIRM BASED ON SCHEDULE LINES

When you have various schedule lines with different delivery date, you can alternatively confirm per schedule line:

- 1. Expand the schedule lines to see the requested delivery dates.
- 2. Click on Confirm Based on Schedule Lines.
- 3. Select the Schedule Lines you wish to confirm and click on Create status.
- 4. The new status will appear and decrease unconfirmed quantities.
- 5. To choose a referenced schedule line click Details.
- 6. Chose a reference schedule line from the dropdown.

**Note**: You are not able to change quantities, price or delivery date when choosing this option.

| Schedule Line No. 1       Delivery Date       Ship By         1       9 Jun 2022       CDT         9 Jun 2022       Buyer time         Current Order Status         Image: The status       Image: The status         Image: The status       Image: The status       Image: The status         Image: The status       Image: The status       Image: The status         Image: The status       Image: The status       Image: The status         Image: The status       Image: The status       Image: The status         Image: The status       Image: The status       Image: The status         Image: The status       Image: The status       Image: The status       Image: The status         Image: The status       Image: The status       Image: The status       Image: The status         Image: The status       Image: The status       Image: The status       Image: The status         Image: The status       Image: The status       Image: The status       Image: The status       Image: The status         Image: The status       Image: The status       Image: The status       Image: The status       Image: The status         Image: The status       Image: The status       Image: The status       Image: The status       Image: The status         Image: The                                                                                                    | Schedule Line No. 1 Delivery Date Ship By   1 9 Jun 2022 CDT   9 Jun 2022 Buyer time    Current Order Status <ul> <li>10.000 Unconfirmed</li> <li>0.000 Unconfirmed</li> </ul> Details  Confirm Based on Schedule Lines <ul> <li>Confirm Based on Schedule Lines</li> </ul> Schedule Lines <ul> <li>Schedule Lines</li> <li>Schedule Lines</li> </ul> Schedule Lines <ul> <li>Schedule Lines</li> <li>Schedule Lines</li> <l< th=""><th>▼ Schedule Lines</th><th></th><th></th><th></th><th></th></l<></ul> | ▼ Schedule Lines                                  |                    |                                        |                                  |                                                                          |
|----------------------------------------------------------------------------------------------------|----------------------------------------------------------------------------------------------------|---------------------------------------------------|--------------------|----------------------------------------|----------------------------------|--------------------------------------------------------------------------|
| 1       9 Jun 2022 CDT<br>9 Jun 2022 Buyer time         Current Order Status       5         Image: Confirmed confirmed confirme | 1       9 Jun 2022       CDT<br>9 Jun 2022       Buyer time         Current Order Status <ul> <li>10.000 Unconfirmed</li> <li>Confirm</li> <li>Backorder:</li> <li>Details</li> </ul> Confirm Based on Schedule Lines <ul> <li>Confirm Based on Schedule Lines</li> <li>Schedule Lines</li> <li>Schedule Lines</li> <li>Schedule Lines</li> <li>9 Jun 2022 EDT<br/>9 Jun 2022</li> <li>Construction of the status</li> </ul> <ul> <li>Schedule Lines</li> <li>Schedule Lines</li> <li>Schedule Lines</li> <li>Schedule Lines</li> <li>Schedule Lines</li> <li>Schedule Lines</li> <li>Schedule Lines</li> <li>Schedule Line number 1 - quantity 30 - date</li> <li>Line number 2 - quantity 30 - date</li> <li>Line number 3 - quantity 30 - date</li> <li>Line number 3 - quantity 30 - date</li> <li>Line number 4 - quantity 10 - date</li> </ul>                                                                                                    | Schedule Line No. <b>†</b>                        |                    | Delivery Date                          | Ship By                          | ,                                                                        |
| Current Order Status <ul> <li>10.000 Unconfirmed</li> </ul> Confirm     Backorder:     Details     Confirm Based on Schedule Lines     Confirm Based on Schedule Lines     Confirm Based on Schedule Lines     Confirmed Delivery Date:   None     Schedule Line No. 1   Delivery Date   Schedule Line No. 1   Delivery Date   Unit Price                                                                                                    | Current Order Status <ul> <li>10.000 Unconfirmed</li> <li>Backorder:</li> </ul> Confirm: Backorder:   Confirm Based on Schedule Lines       Confirm Based on Schedule Lines  Confirmed Delivery Date:   None    Schedule Line No. 1   Delivery Date:   Schedule Line No. 1   Delivery Date:   9 Jun 2022 CDT   9 Jun 2022 CDT   1   9 Jun 2022 CDT   10.000 (EA)    Create Status   Cancel    Output:   Unit Price:   Unit Price:    Unit Price: Unit Price: Uni                                                                                                    | 1                                                 |                    | 9 Jun 2022 CDT<br>9 Jun 2022 Buyer tim | le                               |                                                                          |
| <ul> <li>in 0.000 Unconfirmed</li> <li>in 0.000 Unconfirmed</li> <li>in 0.000 Unconfirmed</li> <li>in 0.000 Unconfirmed</li> <li>in 0.000 Unconfirmed</li> <li>in 0.000 Unconfirmed</li> <li>in 0.000 Unconfirmed</li> <li>in 0.000 (EA)</li> <li>in 0.000 (EA)</li> <li>in 0.000 (EA</li></ul>                                                                                                    | ● 10.000 Unconfirmed       5         Confirm       Backorder:       Details         Confirm Based on Schedule Lines       0         ONFIRM BASED ON SCHEDULE LINEs<br>atest Confirmed Delivery Date: None       3         Schedule Lines       3         Schedule Lines       6         I 0.000 (EA)       Schedule Line: ① * Choose a schedule line<br>Est. Shipping Date: Une number 1 - quantity 30 - date<br>Une number 2 - quantity 30 - date<br>Une number 3 - quantity 30 - date<br>Line number 3 - quantity 30 - date<br>Line number 3 - quantity 30 - date<br>Line number 4 - quantity 10 - date                                                                                                    | Current Order Status                              |                    |                                        |                                  |                                                                          |
| Confirm: Backorder:     Confirm Based on Schedule Lines     ONFIRM BASED ON SCHEDULE LINEs<br>atest Confirmed Delivery Date:     None     Schedule Lines     Schedule Lines     Schedule Line No. †   Delivery Date:   Schedule Line No. †   Delivery Date:   Schedule Line No. †   Delivery Date:   Schedule Line No. †   Delivery Date:   Schedule Line No. †   Delivery Date:   Schedule Line No. †   Delivery Date:   Schedule Line No. †   Delivery Date:   Schedule Line No. †   Delivery Date:   Schedule Line No. †   Delivery Date:   Schedule Line No. †   Delivery Date:   Schedule Line No. †   Delivery Date:   Schedule Line No. †   Delivery Date:   Schedule Line No. †   Delivery Date:   Line number 1 - quantity 30 - date   Line number 2 - quantity 30 - date   Line number 3 - quantity 30 - date   Line number 3 - quantity 30 - date                                                                                                    | Confirm: Backorder:     Confirm Based on Schedule Lines     ONFIRM BASED ON SCHEDULE LINEs     atest Confirmed Delivery Date:     None     Schedule Lines     Schedule Line No. †   Pelivery Date:   Schedule Line No. †   Pelivery Date:   Schedule Line No. †   Pelivery Date:   Schedule Line No. †   Pelivery Date:   Schedule Line No. †   Pelivery Date:   Schedule Line:   Outrity (Unit)   I   J   9 Jun 2022   Buyer time   Create Status   Cancel     Unit Price:   Unit Price:     Unit Price:     Unit Price:     At                                                                                                    | 10.000 Unconfirmed                                |                    |                                        |                                  | 5                                                                        |
| Confirm Based on Schedule Lines         ONFIRM BASED ON SCHEDULE LINES         atest Confirmed Delivery Date:         Schedule Lines         Schedule Line No. †       Delivery Date         Schedule Line No. †       Delivery Date         Schedule Line No. †       Delivery Date         Schedule Line No. †       Delivery Date         Schedule Line No. †       Delivery Date         Ship By       Quantity (Unit)         I       9 Jun 2022         Buyer time       10.000 (EA)         Est. Delivery Date:       Line number 2 - quantity 30 - date         Line number 3 - quantity 30 - date       Line number 3 - quantity 30 - date                                                                                                    | Confirm Based on Schedule Lines         ONFIRM BASED ON SCHEDULE LINES<br>atest Confirmed Delivery Date: None         Schedule Lines         Schedule Line No. 1         Delivery Date         Schedule Line No. 1         Delivery Date         Schedule Line No. 1         Delivery Date         Schedule Line No. 1         Delivery Date         Ship By         Quantity (Unit)         I       9 Jun 2022 CDT<br>9 Jun 2022 Buyer time         Incent       Cancel         Unit Price:       Line number 3 - quantity 30 - date<br>Line number 4 - quantity 10 - date                                                                                                    | Confirm:                                          | Backorde           | er:                                    |                                  | Details                                                                  |
| Confirm Based on Schedule Lines         ONFIRM BASED ON SCHEDULE LINES<br>atest Confirmed Delivery Date: None         Schedule Lines         Schedule Line No. †         Delivery Date         Schedule Line No. †         Delivery Date         Schedule Line No. †         Delivery Date         Schedule Line No. †         Delivery Date         Schedule Line No. †         Delivery Date         Ship By         Quantity (Unit)         I       9 Jun 2022 CDT         9 Jun 2022 Buyer time         Ine number 1 - quantity 30 - date         Unit Price:                                                                                                    | Confirm Based on Schedule Lines                                                                                                    |                                                   |                    |                                        |                                  |                                                                          |
| ONFIRM BASED ON SCHEDULE LINES<br>atest Confirmed Delivery Date:       3         Schedule Lines       3         Schedule Line No. 1       Delivery Date         Schedule Line No. 1       Delivery Date         Schedule Line No. 1       Delivery Date         Schedule Line No. 1       Delivery Date         Ship By       Quantity (Unit)         I       9 Jun 2022 CDT         9 Jun 2022 Buyer time       10.000 (EA)         Est. Delivery Date:       Une number 2 - quantity 30 - date         Unit Price:       Unit Price:                                                                                                    | Schedule Lines       3         Schedule Lines       3         Schedule Lines       5         I       9 Jun 2022       Super time         I       9 Jun 2022       Buyer time         Create Status       Cancel         Unit Price:       Line number 3 - quantity 30 - date         Unit Price:       Line number 4 - quantity 10 - date                                                                                                    | Confirm Based on Schedule Lines                   |                    |                                        |                                  |                                                                          |
| 1     9 Jun 2022 CDT<br>9 Jun 2022 Buyer time     10.000 (EA)     Line number 1 - quantity 30 - date       Create Status     Cancel     Unit Price:     Line number 3 - quantity 30 - date                                                                                                    | 1       9 Jun 2022 CDT<br>9 Jun 2022 Buyer time       10.000 (EA)       Line number 1 - quantity 30 - date         Create Status       Cancel       Unit Price:       Line number 3 - quantity 30 - date         4       Line number 4 - quantity 10 - date       Line number 4 - quantity 10 - date                                                                                                    | Schedule Lines  Schedule Line No. † Delivery Date | Ship By Quantity ( | Scher<br>Est.                          | dule Line: ① *<br>Shipping Date: | Choose a schedule line                                                   |
| Create Status Cancel Unit Price: Line number 3 - quantity 30 - date                                                                                                    | Create Status Cancel Unit Price: Line number 3 - quantity 30 - date<br>Une number 4 - quantity 10 - date                                                                                                    | 1         9 Jun 2022 CDT<br>9 Jun 2022 Buyer time | 10.000 (EA         | ) Fet                                  | Delivery Date: *                 | Line number 1 - quantity 30 - date<br>Line number 2 - quantity 30 - date |
|                                                                                                    | Line number 4 - quantity 10 - date                                                                                                    |                                                   | Create Status Ca   | ncel                                   | Unit Price:                      | Line number 3 - quantity 30 - date                                       |
| Current Order Status                                                                                                    |                                                                                                    | S commed As is (schedule time nu                  |                    |                                        |                                  |                                                                          |
| S Confirmed As Is (Schedule line nu                                                                                                    | S confirmed As is (Schedule line nu                                                                                                    | 5.000 Unconfirmed                                 |                    |                                        |                                  |                                                                          |
| Current Order Status  5 Confirmed As Is (Schedule line nu  5.000 Unconfirmed                                                                                                    | S.000 Unconfirmed                                                                                                    | Confirm:                                          |                    |                                        |                                  |                                                                          |
| Current Order Status       5 Confirmed As Is (Schedule line nu       5.000 Unconfirmed       Confirm:                                                                                                    | S Confirmed As is (Schedule line null     S.000 Unconfirmed Confirm:                                                                                                    | Confirm Based on Schedule Lines                   |                    |                                        |                                  |                                                                          |
| Current Order Status          5 Confirmed As Is (Schedule line nu         5.000 Unconfirmed         Confirm:         I                                                                                                    | S Confirmed As is (schedule line nu                                                                                                    | Attachments:                                      |                    |                                        |                                  |                                                                          |

### **ORDER CONFIRMATION** MANAGE INDIVIDUAL PO-SPLIT LINES

- Split action is available from the Workbench > Items to Confirm tile.
- 2. Split action allows to add (or remove) split lines as necessary, directly in the confirmation table.
- 3. Split icon indicates which lines are added via the split action.
- 4. Adjust dates and quantities as appropriate for your split rationale.
- 5. Delete split line if necessary.

| SAP Bu                                          | siness Network     | <ul> <li>Enterprise A</li> </ul> | ccount       |          | 6                 |    |               |
|-------------------------------------------------|--------------------|----------------------------------|--------------|----------|-------------------|----|---------------|
| Home E                                          | nablement W        | /orkbench                        | Planning ~   | Orders ~ | Items to confirm  |    |               |
| 4<br>Update<br>3 Split<br>5 Delete<br>Create of | nm/dd/yyyy 🖃       | 000                              |              |          |                   |    |               |
| Confirm V                                       | Reject V           | Supplier Part No                 | Description  |          | Estimated Shippin | g  | 야상<br>Actions |
| <ul> <li>✓</li> </ul>                           | Customer: Honeywel | I - TEST Order No.               | : 4490002158 |          |                   |    |               |
|                                                 | 10                 | Not Available                    | AS1000HAT SH | IEET     | mm/dd/yyyy        | A  | 000           |
| < <                                             | 10                 | Not Available                    | AS1000HAT SH | IEET     | mm/dd/yyyy        | 14 | 000           |

For more detailed purchase order management please refer to Help Center documentation.

## **ORDER CONFIRMATION** MANAGE MULTIPLE PO'S (FROM THE WORKBENCH)

In case of **multiple POs** are to be confirmed at the same time, you should use **Items to Confirm** Workbench tile. It summarizes all line items across different POs and gives you possibility to confirm multiple lines at once.

#### From the Workbench:

- 1. Click Items to Confirm tile.
- 2. Use filters to identify the right items.
- 3. Select items to confirm and click Confirm.
- 4. Select any of the action from the dropdown.
- 5. Review confirmation and click **Submit** to send it to buyer system.

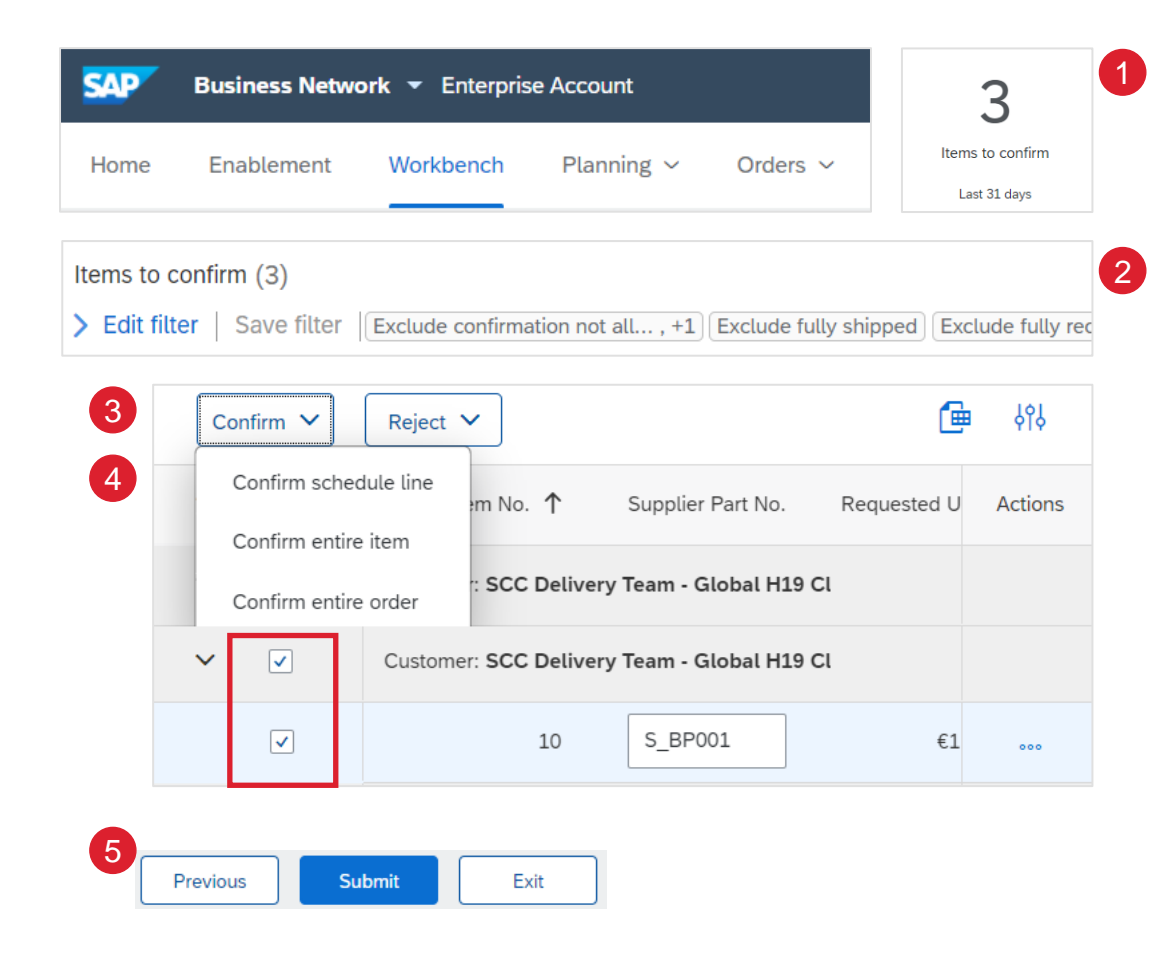

#### Note:

- It is not possible to propose price changes, split a single PO line into several confirmations, or reject quantities with this option.
- For more info on how to manage your workbench and create specific tiles please refer to General Functionality Guide.

# **MASS ORDER CONFIRMATION**

## **ORDER CONFIRMATION** MASS OC UPLOAD – CREATE OC REPORT

From the Homepage:

- 1. Click "..." button then **Upload** > **Download**.
- 2. In the Jobs section, click Create button.
- 3. Prepopulate all mandatory fields. Set a type as Order confirmation. Once finished, save it.
- 4. The report will appear in the Jobs list. Select it and click Run.

| ?                    | RC                       |                       |                    |
|----------------------|--------------------------|-----------------------|--------------------|
| Create 🗸             | Excel Files              |                       |                    |
|                      | Upload/Download          |                       |                    |
| Jobs Downloads U     | ploads                   |                       |                    |
| ► Search Filters     |                          |                       |                    |
| Jobs 2               |                          |                       |                    |
| L Create             | Edit Run Clear Downloads | 3                     |                    |
| 3<br>Create/Edit Job |                          |                       |                    |
| * Name:              | OC Test                  | * Type:               | Order Confirmation |
| Job Search Criteria  |                          |                       |                    |
| * Customer:          | Honeywell - TEST         | Supplier part number: |                    |
| OC Test              | Or 4 onfirmation         | 1                     |                    |
| L Create             | Edit Run Clear           | Downloads             |                    |

#### Note:

- You can extract up to 10000 lines. Set Date Range value in search filters to narrow down your search.
- The generated Excel file now excludes items that are fully shipped, fully received, or both.

For more detailed purchase order management please refer to Help Center documentation.

## **ORDER CONFIRMATION** MASS OC UPLOAD – RUN OC REPORT

- 5. The report will appear in the Download sub-tab.
- 6. To download a report, click on the icon on right hand of the screen.
- 7. Use Refresh Status button to update report status to Completed.

| Jobs Downloads Uploads |                    |           |          |
|------------------------|--------------------|-----------|----------|
| Search Filters         |                    |           |          |
| Downloads              |                    |           | 6        |
| Job Name               | Туре               | Status    | File     |
| 123abc                 | Order Confirmation | Completed | <u>+</u> |
| 1ASN190214             | ASN                | Completed | <u>+</u> |
| ASN1902141DWLD         | ASN                | Completed | <u>+</u> |
| L, Refresh Status      |                    |           |          |

## **ORDER CONFIRMATION** MASS OC UPLOAD – OC REPORT TEMPLATE

| SAP Ariba 🖊         | //           |         |             |          |          |          |        |                           |            |          |            |          |           |             |          |           |           |          |          |          |          |         |      |
|---------------------|--------------|---------|-------------|----------|----------|----------|--------|---------------------------|------------|----------|------------|----------|-----------|-------------|----------|-----------|-----------|----------|----------|----------|----------|---------|------|
| Confirmations       |              |         |             |          |          |          |        |                           |            |          |            |          |           |             |          |           |           |          |          |          |          |         |      |
| Confirmation Number | Order Number | Order   | Order Date  | Shipping | Shipping | Tax      | Tax    | Comment Item Line Item Ty | ype Item   | ltem     | ltem       | ltem     | Item Unit | ltem        | ltem     | Item Unit | Item Unit | ltem     | ltem     | Item Tax | Item Tax | ltem    | ltem |
|                     |              | Version |             | Currency | Money    | Currency | Amount | number                    | Supplier   | Customer | r Revision | Quantity | Of        | Delivery    | Shipment | Price     | Price     | Shipping | Shipping | Currency | Amount   | Comment | Supp |
|                     | 4500053022   | 2       | 08 Feb 2019 | )        |          |          |        | 60 accept                 | SUP_2917   | 2917     |            | 1        | 6 EA      | ##########  |          | 2         | 2 AUD     |          |          |          |          |         |      |
|                     | 4500053022   | 2       | 08 Feb 2019 | )        |          |          |        | 70 accept                 | SUP_2917   | 2917     |            | 1        | 7 EA      | ########    |          | 2         | 2 AUD     |          |          |          |          |         |      |
|                     | 4500053022   | 2       | 08 Feb 2019 | )        |          |          |        | 80 accept                 | : SUP_2917 | 2917     |            | 1        | 8 EA      | *****       |          | 2         | 2 AUD     |          |          |          |          |         |      |
|                     | 4500053022   | 2       | 08 Feb 2019 | )        |          |          |        | 90 accept                 | : SUP_2917 | 2917     |            | 1        | 9 EA      | #########   |          | 2         | 2 AUD     |          |          |          |          |         |      |
|                     | 4500053025   | 9       | 11 Feb 2019 | 9        |          |          |        | 20 accent                 | SLIP 2917  | 2917     |            |          | 1 FA      | <del></del> |          | :         |           |          |          |          |          |         |      |

#### Note:

- Please make sure to use the latest version of the template available through the Portal.
- Documents with an Order Version n.1 e.g., 1.1, 2.1 are undergoing change in Honeywell SAP. Delete these rows before re-upload or else the file will fail. More on the change PO concept here: <u>link</u>

## ORDER CONFIRMATION MASS OC UPLOAD – DATE UPDATE

To update the delivery date for the full line only, follow the below steps:

- 1. Fill your confirmation number.
- 2. Change the Item delivery date column populated with your new date.
- 3. Item type: leave the field as "accept".

Leave the other columns without any change.

Delete the lines that you do not want to confirm for now.

|   | SAP Ariba 🎊         | λ.           |                             | 23                     |                              |                               |                       |              |
|---|---------------------|--------------|-----------------------------|------------------------|------------------------------|-------------------------------|-----------------------|--------------|
| 1 | onfirmations        |              |                             | 3                      |                              | 2                             |                       |              |
| ( | Confirmation Number | Order Number | Order<br>Version Order Date | Item Item<br>Line Type | Item Item<br>Quantity Unit ( | of Date                       |                       |              |
|   |                     |              |                             |                        |                              |                               |                       |              |
|   | an firm of ion o    |              |                             |                        |                              |                               |                       |              |
| 4 | philimations        |              |                             | 5                      |                              |                               |                       |              |
|   | Confirmation Number | Order Number | Order<br>Version Order Date | tem Item<br>Line Type  | tem tem<br>Supplie Custom    | Item Item<br>Quantity Unit Of | Item Delivery<br>Date | Item<br>Unit |

**Note:** All dates must be maintained in DD MM YYYY format or else there will be an error during upload.

### **ORDER CONFIRMATION** MASS OC UPLOAD – SPLIT OF A LINE INTO MULTIPLE DELIVERY DATES

If you need to split quantity of a line item into multiple delivery date, follow the steps below.

- 1. Copy the initial line
- 2. Fill the order confirmation number on both lines.
- Write 5 in the initial line, and 15 in the 2<sup>nd</sup> line you have copied. In the Item quantity field enter the number of items to be shipped per each of delivery dates.
- 4. Adjust the dates accordingly for each of the lines.

| SAP Ariba 🎊         | <b>`</b>     |                  |            |              |              |                  |                 |                       |
|---------------------|--------------|------------------|------------|--------------|--------------|------------------|-----------------|-----------------------|
| Confirmations       |              |                  |            |              |              |                  |                 |                       |
| Confirmation Number | Order Number | Order<br>Version | Order Date | ltem<br>Line | ltem<br>Type | ltem<br>Quantity | ltem<br>Unit Of | ltem Delivery<br>Date |
|                     | 6007624647   | 2                | 19 Jun     | 2            | accept       | 10               | PCE             | 11 Sep                |

| SAP Ariba 🎊         | N N          |                  |            |   |             |               |                  |                 |                       |
|---------------------|--------------|------------------|------------|---|-------------|---------------|------------------|-----------------|-----------------------|
| Confirmations       |              |                  |            |   |             |               |                  |                 |                       |
| Confirmation Number | Order Number | Order<br>Version | Order Date | ľ | tem<br>_ine | ltem<br>Type  | ltem<br>Quantity | ltem<br>Unit Of | Item Delivery<br>Date |
|                     | 6007624647   | 2                | 19 Jun     |   |             | 2 accept      | 10               | PCE             | 11 Sep                |
|                     | 6007624647   | 2                | 19 Jun     |   |             | 2 accept      | 10               | PCE             | 11 Sep                |
| Confirmations       | _            |                  |            |   |             | 2             |                  | 1               |                       |
| Confirmation Number | Order Number | Order<br>Version | Order Date |   | tem<br>_ine | lten.<br>Type | ltem<br>Quantity | tem<br>Jnit Of  | Item Deliver<br>Date  |
| OC6007624647        | 6007624647   | 2                | 19 Jun     |   |             | 2 accept      | 5                | CE              | 12 Sep                |
| OC6007624647        | 6007624647   | 2                | 19 Jun     |   |             | 2 accept      | 15               | CE              | 14 Sep                |

**Example:** Line item with 20 items to be delivered by Sept. 11<sup>th</sup>. 5 items delivered on Sept. 12<sup>th</sup> and 15 items delivered Sept. 14<sup>th</sup>.

**Note:** The total of the quantity in each line must always be equal to the initial order line quantity.

## **ORDER CONFIRMATION** MASS OC UPLOAD – REUPLOAD THE TEMPLATE

From the **Uploads** > **Downloads** screen:

- 1. Click on **Uploads** sub-tab.
- 2. Click **Upload** button. A new window will pop up.
- 3. Fill in the name for your file upload and a customer name.
- 4. In the type field choose Order Confirmation.
- 5. Click **Browse** and select the file.
- 6. Click Upload.
- 7. The status column displays whether the upload was successful or not:
  - If the upload is successful, the status will turn into Completed. Order status will be updated with confirmed quantities, price or date.
  - If the status changes to Failed, you need to download the audit log to view the errors.
  - If the status changes to Completed With Errors, you need to download the audit log to view the lines with errors.
- 8. You can always download your uploaded file by clicking in the blue arrow in the File column. Correct the errors. Reupload the corrected file by following the previous steps.

**Note:** Do not use the link "Download template". If you do not want to confirm some of the lines at the moment of upload, do not forget to delete them from the upload file.

| Jobs Downloads Uploads       | Upload File 4                                                    | *Type: Order Confirmation |
|------------------------------|------------------------------------------------------------------|---------------------------|
| Search Filters               | *Name:     Mass OC_April       Customer:     BP SCC Buyer - TEST |                           |
| Uploads                      | 5 File: Browse                                                   |                           |
| Name Type                    | Download templates                                               | 6                         |
| 2<br>L Upload Refresh Status |                                                                  | Upload                    |

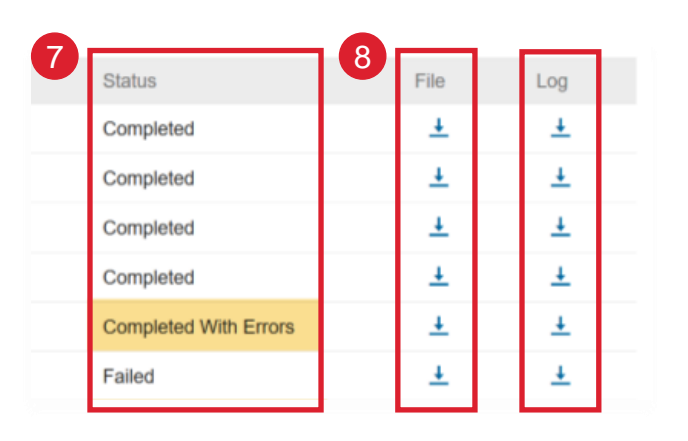

## **ORDER CONFIRMATION** RECONFIRMATION 1 (FROM THE WORKBENCH)

You may need to reconfirm orders, for example for a new delivery date in case of delay. This action is possible on Ariba Network and will resend a new confirmation to Honeywell.

From the Workbench:

- 1. Go to Items to confirm tile.
- 2. Use search filters to identify already confirmed lines.
- 3. Click Actions button and select **Update line item** on the righthand side of your screen.

| SAP                       | Business Netwo | ork 👻 Enterpris     | e Account          | 13                              |
|---------------------------|----------------|---------------------|--------------------|---------------------------------|
| Home                      | Enablement     | Workbench           | Planning 🗸         | Items to confirm<br>Save filter |
| ems to cor<br>Edit filter | nfirm (13)     | Exclude confirmatio | n not all+1) Exclu | ude fully shipped Ex            |

| ~ |   | Item No. <b>↑</b> Supplier Part No. Description  | Need By     |                   |
|---|---|--------------------------------------------------|-------------|-------------------|
| ~ |   | Customer: Honeywell - TEST Order No.: 4490002158 |             |                   |
|   | ✓ | 10 Not Available AS1000HAT SHEET                 | Jun 6, 2022 | Jpdate line items |

**Note**: For more info on how to manage your workbench and create specific tiles please refer to General Functionality Guide.

## **ORDER CONFIRMATION RECONFIRMATION 2 (FROM THE WORKBENCH)**

- 4. When reviewing the PO again, you will see the previously confirmed quantity.
- 5. You can change the date again by selecting the correct line (blue circle) and clicking the **Details**.
- 6. The order confirmation will be updated.

| Line   | Items         |                                |                                 |                               |                                       |              |                 |               |                    |
|--------|---------------|--------------------------------|---------------------------------|-------------------------------|---------------------------------------|--------------|-----------------|---------------|--------------------|
| Line # | Part #        | Customer Part #                | Revision Level                  | Qty (Unit)                    | Need By                               | Unit Price   | Subtotal        | Тах           | Customer Location  |
| 10     |               | VLC-505-EX                     |                                 | 100.000 (EA)                  | 13 Jul 2022 CDT                       | \$512.71 USD | \$51,271.00 USD | \$0.00 USD    |                    |
|        |               |                                |                                 |                               | 13 Jul 2022 Buyer time                |              |                 |               |                    |
|        |               |                                | Description: EXPLOSION I        | PROOF ESD PANEL-TEST          |                                       |              |                 |               |                    |
|        | Schedule Line | s                              |                                 |                               |                                       |              |                 |               |                    |
|        | Current Order | Status                         |                                 |                               |                                       |              |                 |               |                    |
| 1      | 100 Cor       | firmed As Is (Schedule line nu | mber: 1; Estimated Delivery Dat | te: 13 Jul 2022 - defaulted f | rom Requested Delivery Date in order) |              | 2               | _             |                    |
|        | Confirm:      | 100                            | Backor                          | rder:                         |                                       |              | Details         | ) (i)         |                    |
|        | Confirm Bas   | ed on Schedule Lines           |                                 |                               |                                       |              |                 |               |                    |
|        | Attachments:  |                                |                                 |                               |                                       |              |                 |               |                    |
|        | Na            | ame                            | Size (bytes)                    |                               |                                       | Content Type | 3               |               |                    |
|        |               |                                |                                 |                               | No items                              |              | Status          |               |                    |
|        |               |                                |                                 |                               |                                       |              | 100 Confirmed   | With New Date | (Schedule line nun |

## **ORDER CONFIRMATION RECONFIRMATION VIA MASS UPLOAD – CREATE OC REPORT**

With the order reconfirmation using Excel upload/download feature, suppliers can reconfirm partially or fully confirmed items by using the existing order confirmation Excel upload functionality.

From the Homepage:

- Click "..." button and then Upload/Download.
- In the Jobs section, click Create button. 2.
- Prepopulate all mandatory fields. Set a type as Order 3. confirmation. Once finished, save it.
- 4. The report will appear in the Jobs list. Select it and click Run.
- You will be transferred to Downloads sub-tab. Click Refresh 5. Status button in the bottom of the screen until the report status is Completed.
- Download the Excel report and save it at your computer. 6.

Note: In Excel file you can reconfirm partially or fully confirmed items.

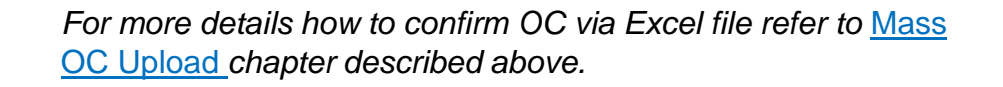

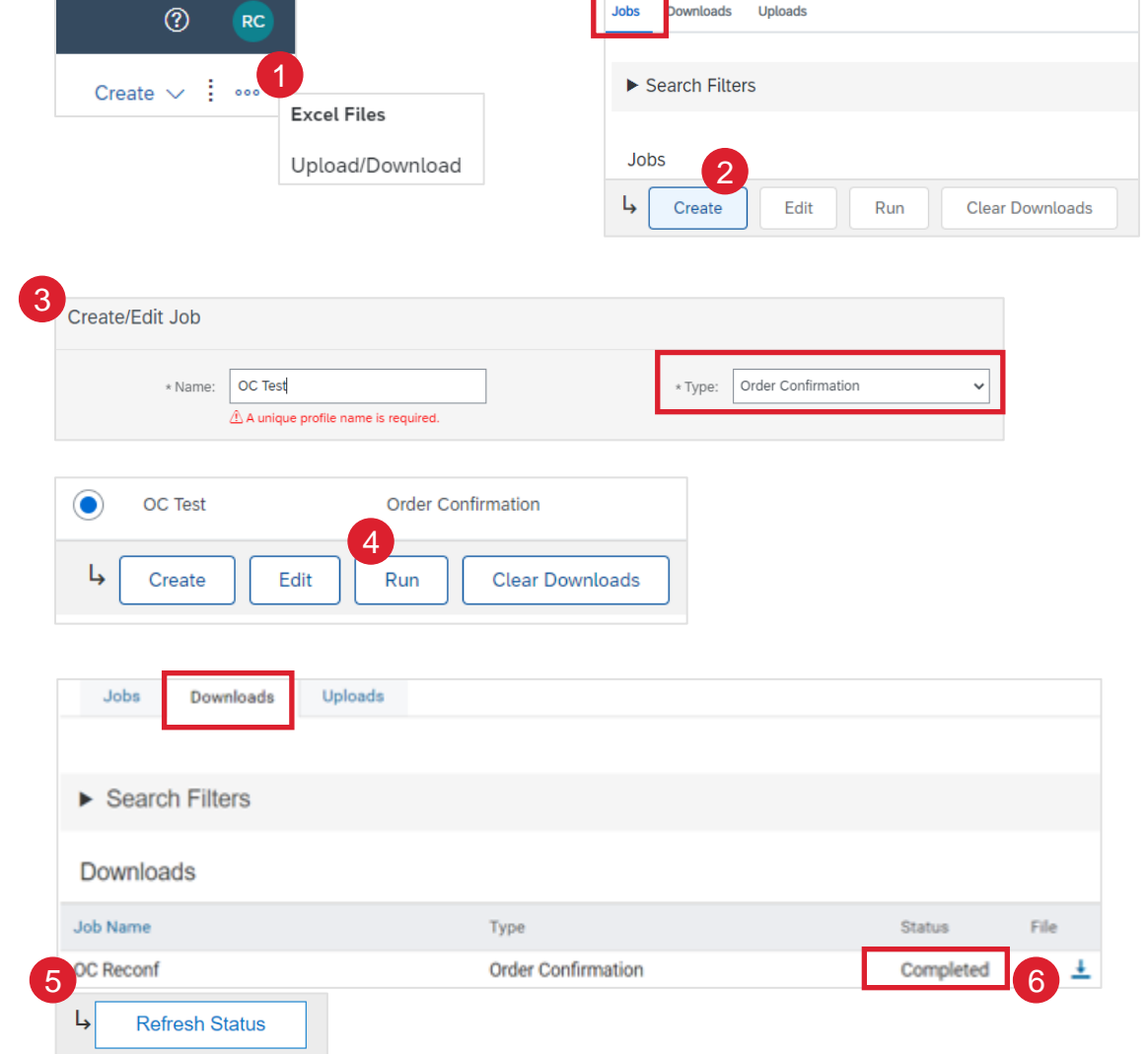

Jobs

*s*heoln/

## **ORDER CONFIRMATION**

### **RECONFIRMATION VIA MASS UPLOAD – REUPLOAD THE TEMPLATE**

From the Upload/Download screen:

- 1. Go to Uploads sub-tab.
- 2. Click **Upload** button. A new window will pop up.
- 3. Fill in the name for your file upload and a customer name.
- 4. In the type field choose Order Confirmation.
- 5. Click **Browse** and select the file.
- 6. Click Upload.

| Jobs Dow     | vnloads Uploads                                  | 1             |                             |             |        |
|--------------|--------------------------------------------------|---------------|-----------------------------|-------------|--------|
| Search Filte | ers                                              |               |                             |             |        |
| Uploads      |                                                  |               |                             |             |        |
| Name         | Туре                                             | Last Uploaded | Last Uploaded By            |             |        |
| 2            |                                                  |               | No uploads found.           |             |        |
| Ly Upload    | Refresh Status                                   |               |                             |             |        |
| Upload File  |                                                  |               |                             |             | X      |
| 3            | *Name: Mass OC_April<br>Customer: BP SCC Buyer - | TEST          | 4 *Type: Order Confirmation | <b>&gt;</b> |        |
| 5            | File: Download templates                         | Browse        |                             |             |        |
|              |                                                  |               | 6                           | Lipland     | Cancel |

**Note:** If reupload fails or is completed with errors, download the Log information. After errors are fixed, try to reupload the file again.

## ORDER CONFIRMATION REVIEW SUBMITTED ORDER CONFIRMATIONS

#### From the Homepage:

- Submitted order confirmations can be viewed from Fulfillment > Order Confirmations.
- 2. Use search filters to identify the right document.
- 3. Configure data view by clicking configure button.
- 4. You can review conformation as well from the PO screen in the Related Documents.

Example of order confirmation sent to Buyer.

- 5. Confirmation reference and purchase order reference.
- 6. Original requested date and quantity.
- 7. Actions from supplier.

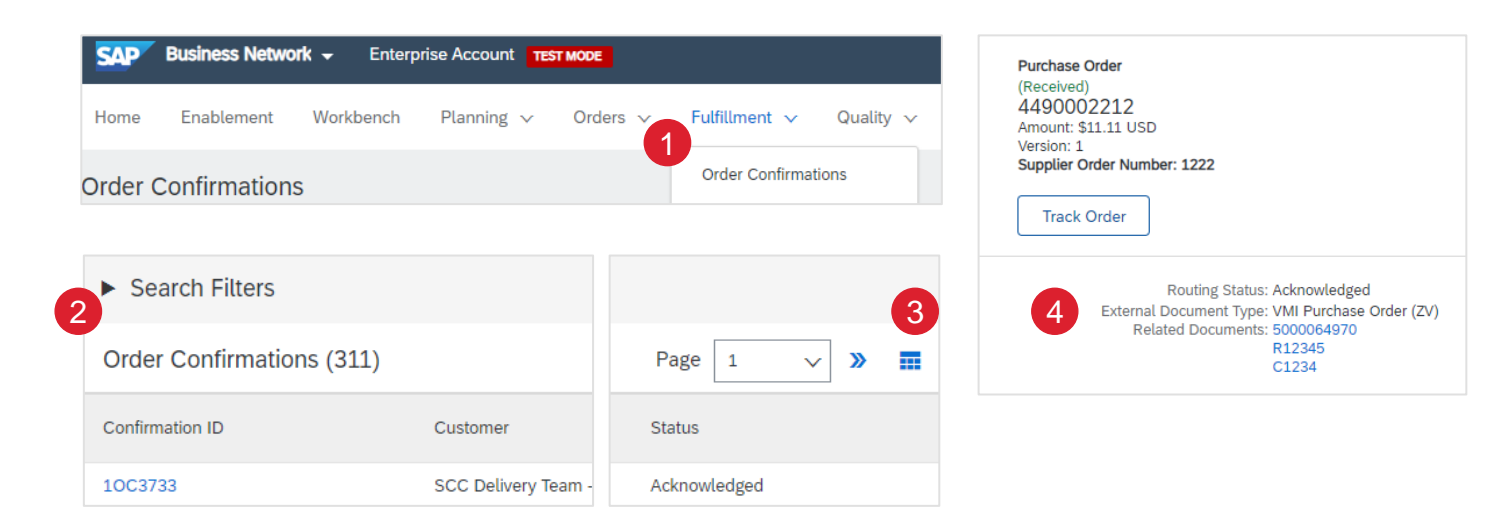

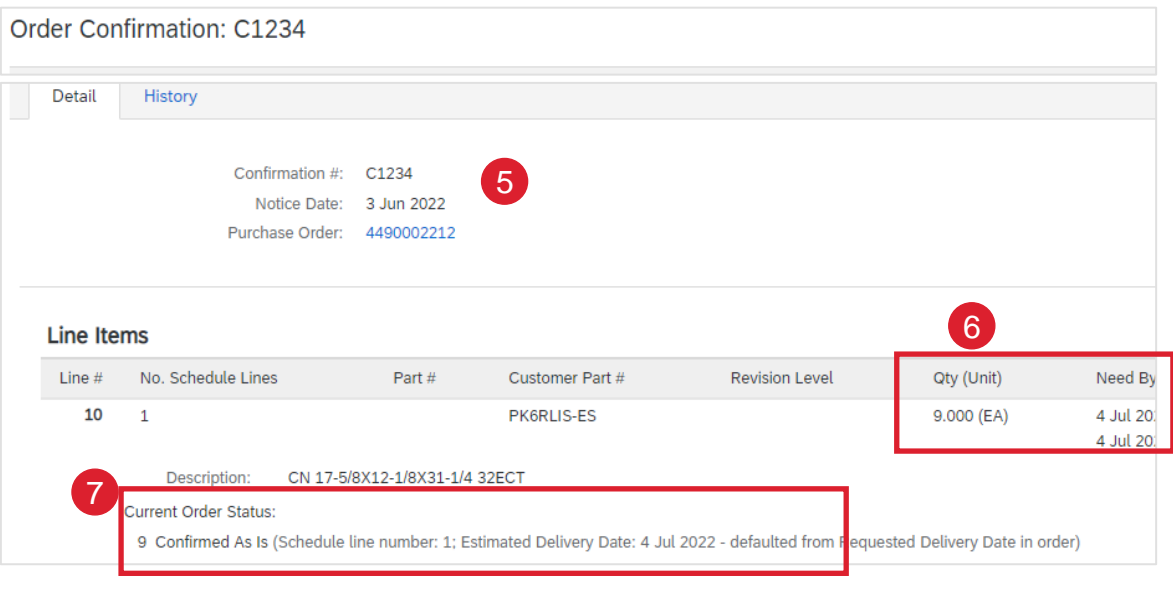

## ORDER CONFIRMATION TOLERANCES

Honeywell may apply specific date tolerance rules on each order. In case your modifications are not allowed, you will see the **error message** with additional instructions.

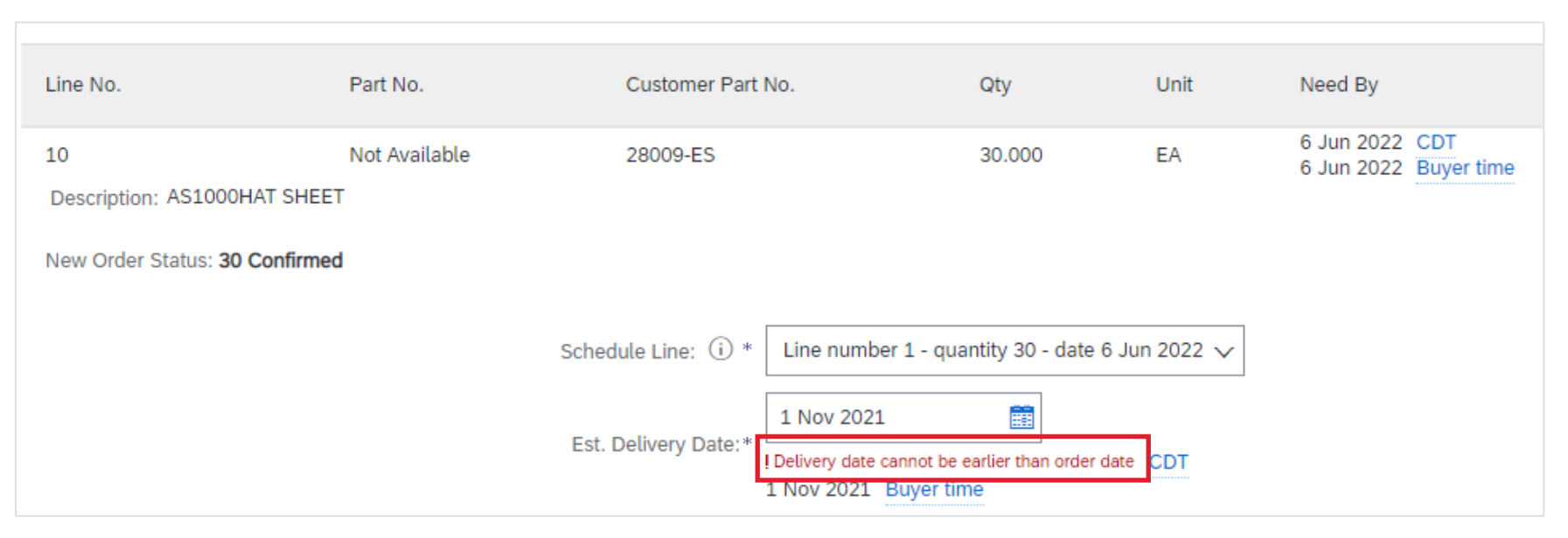

## ORDER CONFIRMATION OC CONTENT

| Level                     | Field                      | Description                       | Mandatory    | Data Source                       |
|---------------------------|----------------------------|-----------------------------------|--------------|-----------------------------------|
| Order Confirmation Header | Confirmation#              | Reference entered by Supplier     | Yes          | Free text / Default if left blank |
| Order Confirmation Header | Associated Purchase Order# | Customer Purchase Order reference | Prepopulated | Customer ERP                      |
| Order Confirmation Header | Customer                   | Customer name                     | Prepopulated | Customer ERP                      |
| Order Confirmation Header | Supplier Reference         | Supplier Sales Order Number       | Optional     | Free text                         |
| Order Confirmation Header | Attachments                | Uploaded by Supplier              | Optional     | Upload                            |

# FINISHED GOOD RECEIPT

## FINISHED GOOD RECEIPT CUSTOMER DOCUMENT REVIEW

- Finished good receipt is available on the Portal once Finished Good is received by Honeywell.
- Finished good receipt belongs to the list of PO related documents.
- When finish good receipt reaches the Portal, the correspondent PO status is being automatically updated to **Received**.

| liber 🛊 Order Status                                  |
|-------------------------------------------------------|
| 708 Received                                          |
| Done Previous                                         |
|                                                       |
|                                                       |
| 0000054222019<br>1 2019                               |
| Routing Status: Sent<br>Related Documents: 4500046708 |
| Type Unit Rate Amount Status                          |
|                                                       |
| sceived                                               |
|                                                       |

# APPENDIX

## **ARIBA WORKBENCH TILES**

You can add, delete, re-arrange tiles (using drag and drop) and set filters on your workbench:

| Workbench Tile     | Definition                                                                                                    |
|--------------------|----------------------------------------------------------------------------------------------------|
| New orders         | The <b>New orders</b> tile contains all orders and scheduling agreement releases with the status New. The <b>New orders</b> list view displays information such as customer, ship to address, and amount. On the <b>Workbench</b> , depending on your buyer's transaction rules, you can confirm, ship, and invoice the orders.                                                                                                    |
| Changed orders     | The <b>Changed orders</b> tile contains all orders and scheduling agreement releases with the status changed. The <b>Changed orders</b> list view displays information such as customer, ship to address, and amount. On the <b>Workbench</b> , depending on your buyer's transaction rules, you can confirm, ship, and invoice the orders.                                                                                                    |
| Orders to invoice  | The Orders to invoice tile contains orders that are ready to invoice based on your customer's transaction rule settings. The Orders to invoice list view displays information such as order number, customer, amount, and status. On the Workbench, you can create invoices for these orders.                                                                                                    |
| Invoices           | The <b>Invoices</b> tile contains all invoices, regardless of their status. The <b>Invoices</b> list view displays information such as customer, invoice number, reference document, invoice amount, and status. On the <b>Workbench</b> , depending on your customer's transaction rules, you can view the invoice and any referenced documents.                                                                                                    |
| Orders             | The <b>Orders</b> tile contains all orders and scheduling agreement releases, regardless of their status. The <b>Orders</b> list view displays information such as customer, ship to address, and amount. On the <b>Workbench</b> , depending on your buyer's transaction rules, you can confirm, ship, and invoice the orders.                                                                                                    |
| Scheduled payments | The <b>Scheduled Payments</b> tile contains all scheduled payments with a payment date within the next 90 days, regardless of their status.<br>The <b>Scheduled Payments</b> list view displays information such as scheduled payment date, settlement days, remaining days, and amount due.<br>Consider creating custom scheduled payment tiles to better manage unique customer requirements, such as those who require the creation of credit<br>memos. |
| Items to confirm   | The <b>Items to confirm</b> tile contains all material orders and scheduling agreement releases that can be confirmed. The <b>Items to confirm</b> list view displays information such as customer, item no., and need by date. On the <b>Workbench</b> , depending on your customer's transaction rules, you can confirm or reject the orders and create quality notifications.                                                                           |

## **PURCHASE ORDER ROUTING STATUS**

This status **Does Not Reflect** the status of the goods. This is only related to document processing on the Network.

- Sent (new POs): Ariba Network sent the order to the supplier account.
- Acknowledged: the supplier has started to process the order on the portal (has started to resend confirmations or shipping notice), or the supplier has received the order in his ERP (in case of EDI integration).
- Failed: Ariba Network experienced issues in routing the order to the suppliers. In case of order notified via email, this is usually due to a wrong recipient email address (see account configuration guide >> electronic order routing). In case of EDI integration, this will detect a technical issue of processing the order in supplier ERP.

## **REMINDERS OF UNCONFIRMED ORDERS**

- In case POs remain unconfirmed in your Ariba Network Portal Inbox, a reminder will be sent via email to your account administrator.
- Reminders will cease once you start processing the PO.
- You will receive up to 3 reminders per PO. Reminders for various POs are grouped in the same email
- At the beginning of every week, Ariba Network sends a report of unconfirmed orders that have generated these notifications within the last 30 days to the primary email address for your account (admin).

#### SAP Ariba /

Dear Solene Test - TEST,

This is a reminder for the following orders sent to your Ariba Network account that are unconfirmed.

Please log into your account or click on the Order Number link to review the order details and create an order confirmation.

| Order Number   | Customer         | Order Date | Order Status |  |
|----------------|------------------|------------|--------------|--|
| 20151016 DMPO3 | Ariba sro - TEST | 8 Oct 2015 | New          |  |
| 20151016 DMP07 | Ariba sro - TEST | 8 Oct 2015 | New          |  |

The above list contains up to 100 of the newest unconfirmed orders only. You can find all unconfirmed orders in your online Inbox, filtering by New and Changed orders.

If you have any question regarding these orders, please contact the customer directly.

Please do not reply to this email. Replies to this email will not be responded to or read.

© 2016 Ariba, Inc. All rights reserved.

## **PURCHASE ORDER** SEARCH AND IDENTIFY THE PO (FROM THE ORDERS TAB) 1

#### From the Homepage:

- 1. Click on Orders > Orders and Releases.
- 2. Go to Orders and Releases sub-tab.
- 3. Use search filters to identify the right document.
- Advanced search filters allow to search using a company code or purchasing organization number.
- 5. Enter your search criteria and click **Search**.
- List of displayed Purchase orders pre-default contain only orders for certain time range.
- 7. Click order number to view the purchase order details.

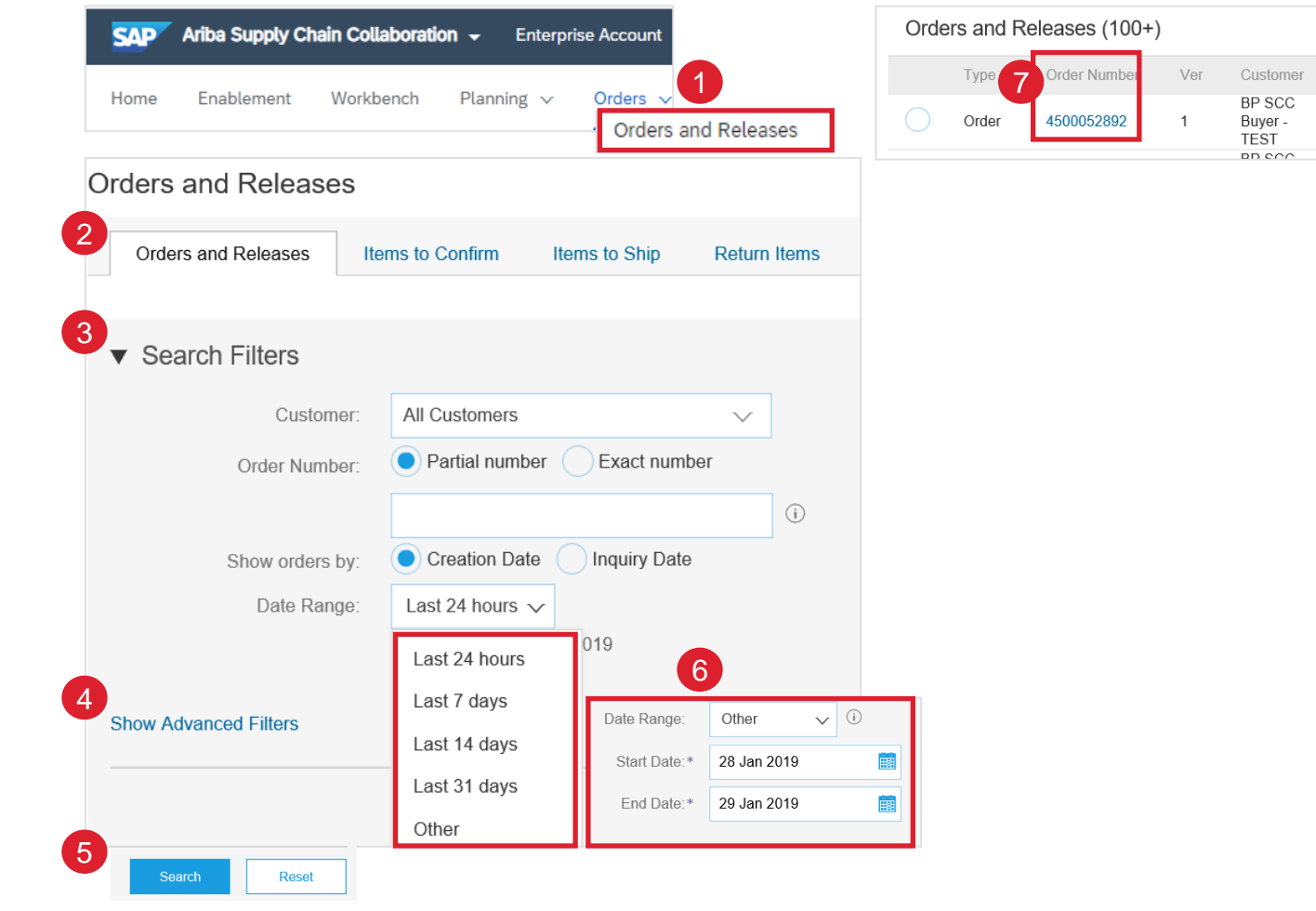

#### Note:

- If the order can not be found in search, please check PO instructions or contact Honeywell.
- This view will be replaced with the new Workbench concept soon

## **PURCHASE ORDER** SEARCH AND IDENTIFY THE PO (FROM THE ORDERS TAB) 2

#### From the Homepage:

- 1. Click on Orders > Orders and Releases.
- 2. Go to Items to Confirm sub-tab.
- 3. Search filters allow you to search using multiple criteria.
- 4. It is possible to set the **Date Range** filter to "None" to search across all the PO's matching other search criteria.
- 5. Click order number to view the purchase order details.
- 6. Enter your search criteria and click **Search**.
- 7. You can follow the same steps to search for PO from **Items to Ship** sub-tab.

#### Note:

- If the order can not be found in search, please check PO instructions or contact Honeywell.
- This view will be replaced with the new Workbench concept soon

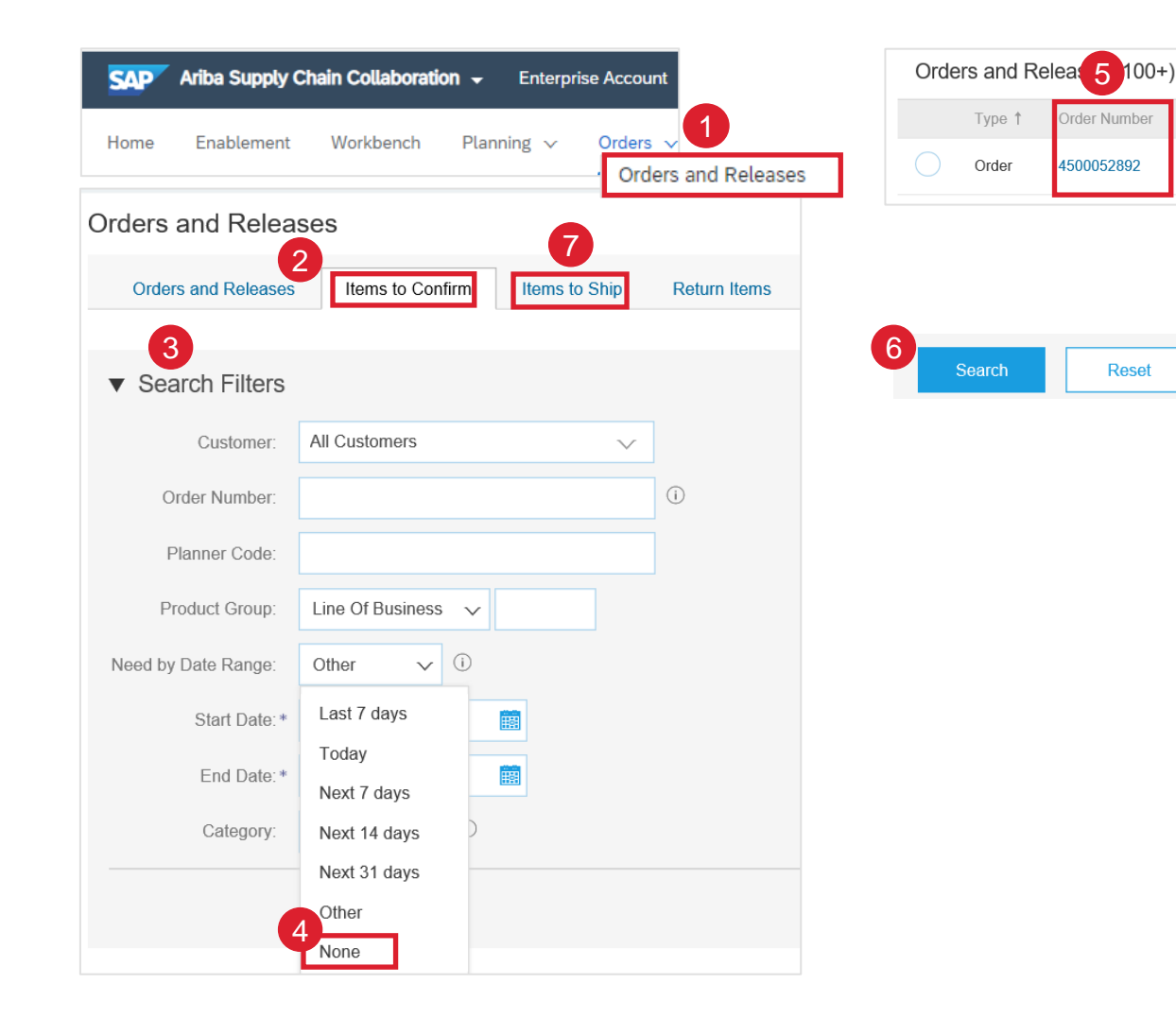

Customer

BP SCC

Buyer -

TEST

Ver

## **ORDER CONFIRMATION** MANAGE MULTIPLE PO'S (FROM THE ORDERS TAB)

#### From the Orders > Orders and Releases tab:

- 1. Go to Items to Confirm sub-tab.
- 2. Identify relevant items to confirm using **Search Filters**.
- In the Status field you can specify the items to be identified. Click Search.
- 4. Select the lines you wish to confirm.
- 5. Select one of the allowed actions:
- To confirm entire order without any updates, click Confirm Entire Order button.
- To confirm requested quantity without changes click Confirm Requested Quantities button. Choosing this option, you will be able to edit estimated delivery date.
- 6. Review confirmation and click Submit to send it to buyer system.

#### Note:

- You can confirm up to 20 items at once.
- It is not possible to propose price changes, split a single PO line into several confirmations, and reject quantities with this option.
- This view will be replaced with the new Workbench concept soon

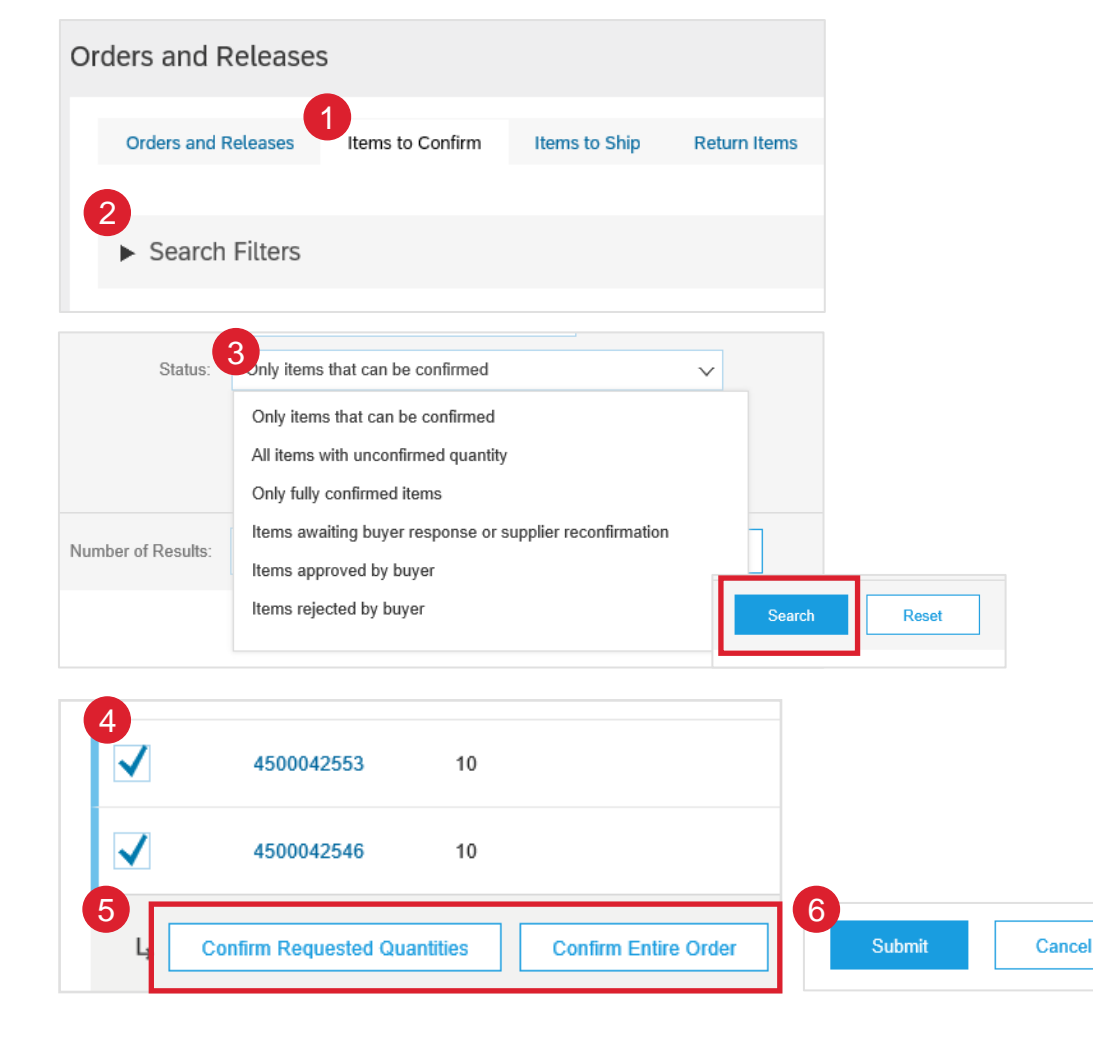

For more detailed purchase order management please refer to Help Center documentation.

## **ORDER CONFIRMATION** RECONFIRMATION 1 (FROM THE ORDERS TAB)

#### From Orders > Orders and Releases:

- 1. Click on Items to confirm sub-tab.
- 2. Use search filters to identify already confirmed lines.
- Click Actions > Update line item on the right-hand side of your screen.

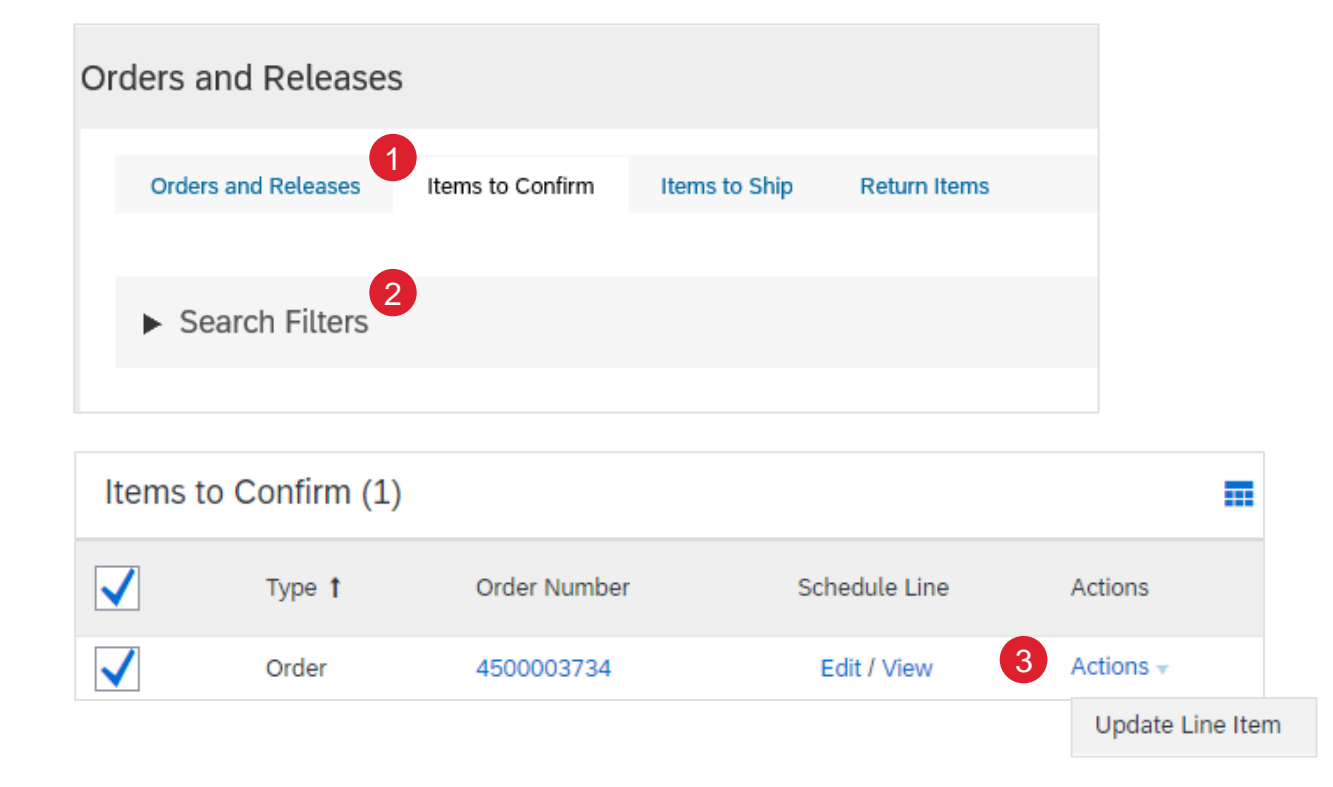

#### Note:

- You can as well open the PO and reconfirm from the PO screen. (See chapter "Individual PO confirmation").
- This view will be replaced with the new Workbench concept soon

## **ORDER CONFIRMATION** MASS OC UPLOAD – OPENING IN EXCEL FORMAT

Open the .csv file with Excel. If you do not see the columns properly filled in, follow the steps below:

- 1. Select the first column containing all concatenated data.
- 2. Click on Data > Text to columns.
- 3. Select "delimited".
- 4. Click Next.
- In "delimiters" screen select "comma" and un-select everything else.
- 6. Click Next.
- 7. Do not edit next page. Click Finish.
- 8. The data will appear in columns.

1 A B C

\_csv\_version:1.0; \_csv\_serial:SERIAL\_DEFAULT\_SHIP\_NOTI Ship Notice Number;Ship Notice Data;Order ID;Order Dat Required;Required;Required;Requir\_d;Optional;Optiona String;Date;String;Date;String;String,Date;Date;String;Stri Ship notice ID;Ship notice date; form at: YYYY-MM-DDThh: ;2018-10-28T08:26:50-07:00;60084174 0;2018-08-06T05:00: ;2018-10-28T08:26:50-07:00;6008418284;2018-08-07T05:00: ;2018-10-28T08:26:50-07:00;6008418284;2018-08-07T05:00:

| Data       | Review      | View | Ô         | Tell me w | hat you want tr | 6       |
|------------|-------------|------|-----------|-----------|-----------------|---------|
| Queries 8  | Connections | Ą.   | ZA        |           | 🏹 Clear         |         |
| Propertie  | 5           | - 24 | AZ        | Eilter    | Reapply         | Tertte  |
| Edit Links |             | Â↓   | SOIL      | Filler    | 🏷 Advanced      | Columns |
| es & Coni  |             |      | Sort & Fi | lter      |                 |         |

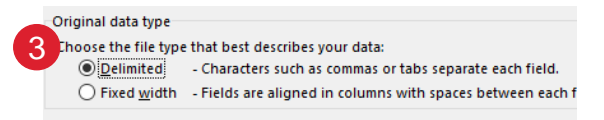

\_csv\_serial:SERIAL\_DEFAULT\_SHIP\_NOTICE\_V\_1

Cancel

< Back

Next >

Preview of selected data:

2 \_csv\_serial:SERI 3 Ship Notice Date

4 Required

5 Date

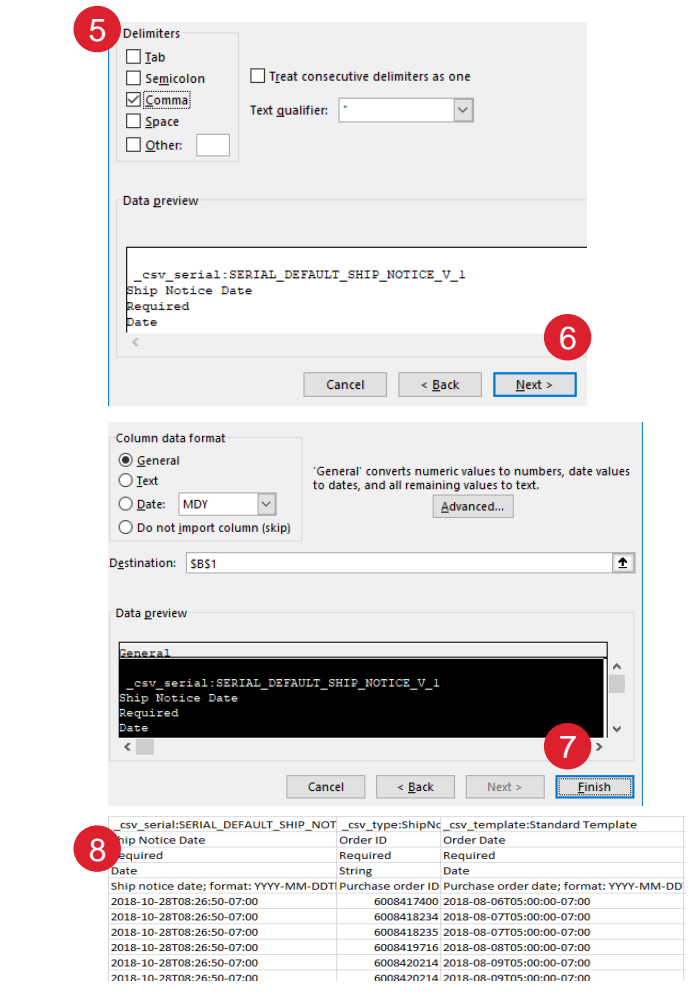

## **ORDER CONFIRMATION** MASS OC UPLOAD – REUPLOAD IN CORRECT FORMAT FOR AN

If you had to perform the steps of the previous slide (problems to open comma-separated file in Excel), you will need to follow these steps to reupload you saved .csv file into Ariba Network.

- Open your saved .csv file in Notepad or similar text editor. Click Ctrl + H
- 2. In **Find what** field enter ; (semi-colon), in **Replace with** field enter , (comma).
- 3. Click Replace all.
- 4. Click Close. Save the file and close it.
- 5. If you reopen the file in Excel, the columns are again concatenated (this is the expected result). Now you can reupload your .csv file into Ariba.

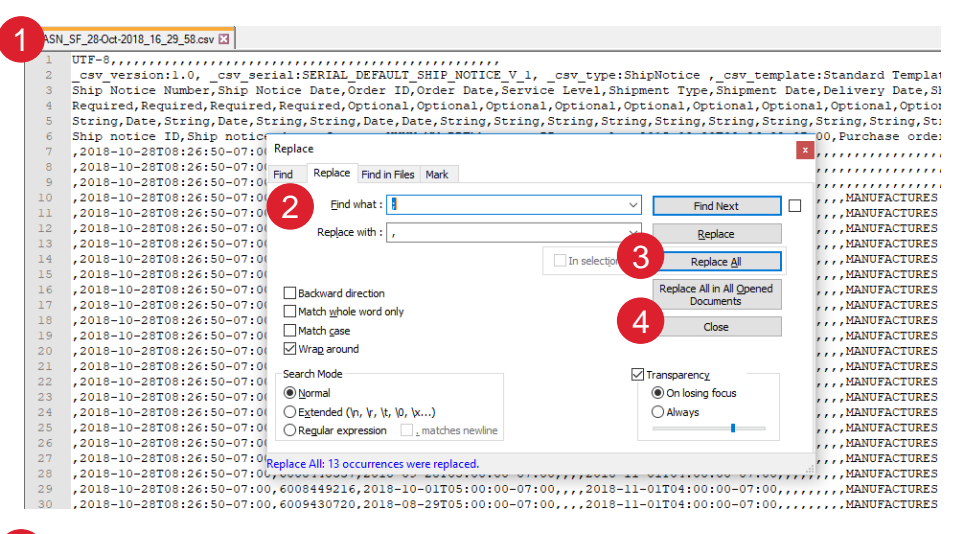

2sv\_version:1.0; \_csv\_serial:SERIAL\_DEFAULT\_SHIP\_NOTICE\_V\_1; Ship Notice Number;Ship Notice Date;Order ID;Order Date;Service Required;Required;Required;Required;Optional;Optional;Optional;Options String;Date;String;Date;String;String;Date;Date;String;String;String Ship notice ID;Ship notice date; format: YYY-MM-DDThh:mm:ss-Zi ;2018-10-28T08:26:50-07:00;600841234;2018-08-06T05:00:00-07:00; ;2018-10-28T08:26:50-07:00;6008418234;2018-08-07T05:00:00-07:00; ;2018-10-28T08:26:50-07:00;6008418235;2018-08-07T05:00:00-07:00; ;2018-10-28T08:26:50-07:00;6008419716;2018-08-08T05:00:00-07:00; ;2018-10-28T08:26:50-07:00;6008420214;2018-08-09T05:00:00-07:00; ;2018-10-28T08:26:50-07:00;6008420214;2018-08-09T05:00:00-07:00; ;2018-10-28T08:26:50-07:00;6008420306;2018-08-09T05:00:00-07:00;